# **MEZUN PORTAL KULLANIM KILAVUZU**

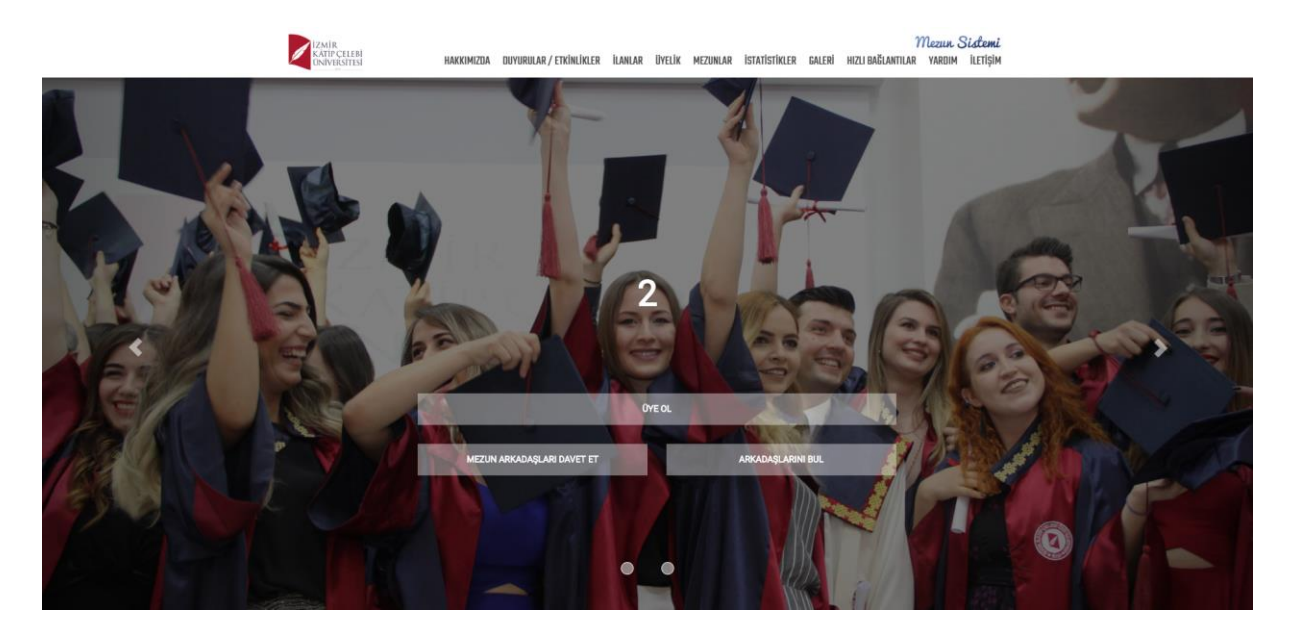

Mezun Sistemi web sayfasının kullanımı ve mezun bilgi sistemi ile entegre olduğu alanlar ile ilgili kullanım kılavuzudur.

# YÖNETICI YÖNETIMI

Mezun Web sayfası portalı için ilk olarak Admin tarafından yönetici yönetimi ekranından web sayfasını kullanacak kullanıcılar için yetkilendirme işlemi yapılmalıdır.

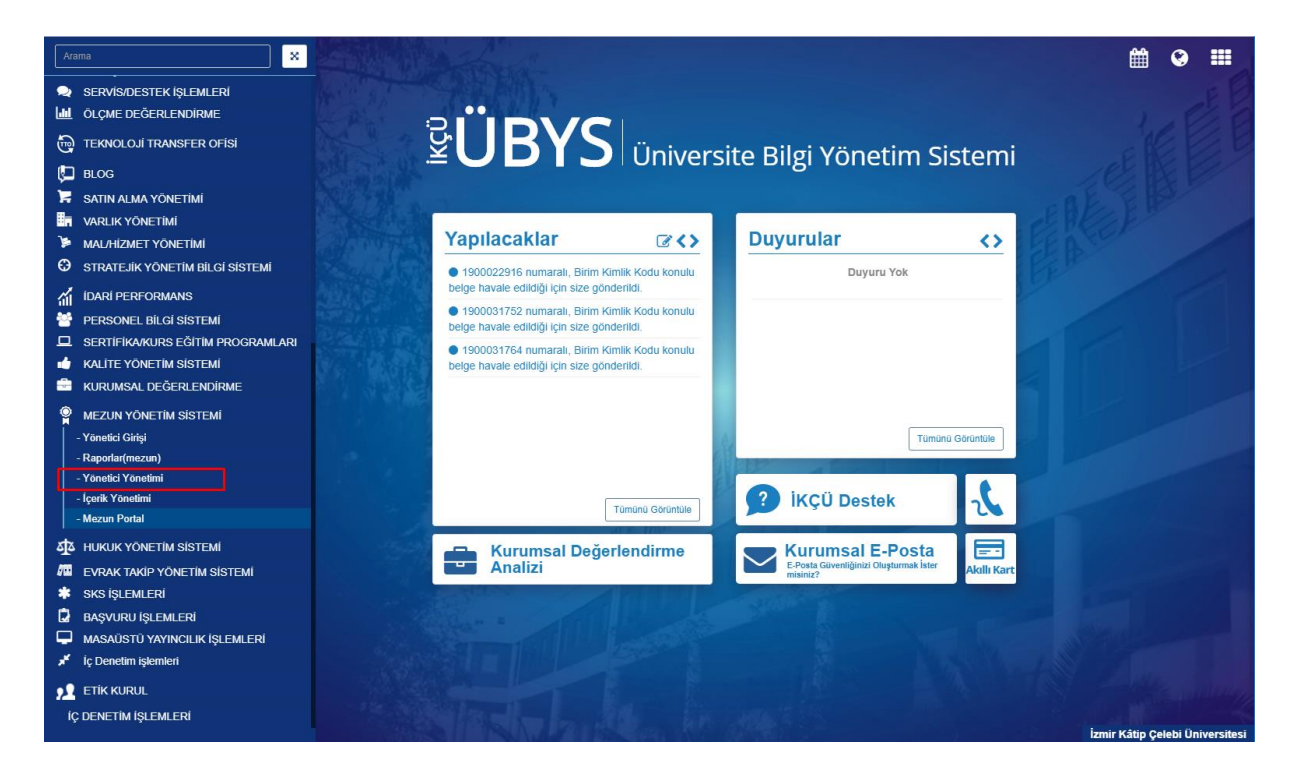

Yönetici yönetimine tıklkadıktan sonra gelen ekrandan yeni yönetici ekleme işlemi ve varolan

# yöneticiye ait güncelleme işlemi yapılabilir.

# Bu ekranda

|             |              |                  |                 |                                                                        |          | _      |         | _       |
|-------------|--------------|------------------|-----------------|------------------------------------------------------------------------|----------|--------|---------|---------|
| neticiler   |              |                  |                 |                                                                        |          | + Yeni | Yönetio | ci Ekle |
| iyfada 10 🔻 | kayıt göster |                  |                 |                                                                        | Ara:     |        |         |         |
| d ↓1        | Soyad 11     | Başlangıç Zamanı | Bitiş Zamanı ↓† | Birimler                                                               | İşlemler |        |         |         |
| egüm        | Özfiliz      | 01.04.2019       |                 |                                                                        | • / 1    |        |         |         |
| rdem        | Atik         | 07.05.2019       |                 |                                                                        | • / 1    |        |         |         |
| sra         | Ünal         | 23.02.2019       |                 |                                                                        | • / 1    |        |         |         |
| üneş        | Telli        | 13.02.2019       |                 |                                                                        | • / 1    |        |         |         |
| uğba        | Bezer        | 24.04.2019       |                 |                                                                        | • / 1    |        |         |         |
| uğçe        | Yılmaz       | 31.01.2019       |                 | <ul> <li>Diş Hekimliği Fakültesi</li> <li>Hukuk Müşavirliği</li> </ul> | · / 1    |        |         |         |

Yönetici eklemek için Yeni yönetici ekle butonuna tıklanır.

| Admin Yönetimi       | 1                | × |
|----------------------|------------------|---|
| Kullanıcı            |                  |   |
| Birim                |                  |   |
| Başlangıç Tarihi     | Bitiş Tarihi     |   |
| Başlangıç Tarihi 🗶 🛗 | Bitiş Tarihi 🗙 🛗 |   |
|                      |                  |   |
|                      | Vazgeç Kaydet    | l |
|                      | Hukuk wuşavınığı |   |

Açılan Admin Yönetimi pop upında Kullanıcı adı, birim , başlangıç bitiş tarihi bilgileri seçilerek kaydet butonuna basılır ve yönetici ekleme işlemi tamamlanır.

Bir kullanıcıya ait birden fazla birim tanımı yapılabilmektedir.

Ayrıca yönetici yönetimi ekranından varolan bir yönetici bilgileri ekranda yer alan düzenle butonu ile güncellenebilir.

| menü             |      |                             |                  |              |                                                                        | 🛗 📀 🎞                                                                                                    |
|------------------|------|-----------------------------|------------------|--------------|------------------------------------------------------------------------|----------------------------------------------------------------------------------------------------|
| Yöneticiler      |      |                             |                  |              |                                                                        | + Yeni Yönetici Ekle                                                                                                    |
| Sayfada 10       | •    | kayıt göster                |                  |              |                                                                        | Ara:                                                                                                    |
| Ad               | 1£   | Soyad 👫                     | Başlangıç Zamanı | Bitiş Zamanı | Birimler                                                               | Yönetici Düzenle                                                                                                    |
| Begüm            |      | Özfiliz                     | 01.04.2019       |              |                                                                        |                                                                                                    |
| Erdem            |      | Atik                        | 07.05.2019       |              |                                                                        | · / 1                                                                                                    |
| Esra             |      | Ünal                        | 23.02.2019       |              |                                                                        | <ul> <li>/ 1</li> </ul>                                                                                                    |
| Güneş            |      | Telli                       | 13.02.2019       |              |                                                                        | <ul> <li>/</li> </ul>                                                                                                    |
| Tuğba            |      | Bezer                       | 24.04.2019       |              |                                                                        | <ul> <li>/ ii</li> </ul>                                                                                                    |
| Tuğçe            |      | Yılmaz                      | 31.01.2019       |              | <ul> <li>Diş Hekimliği Fakültesi</li> <li>Hukuk Müşavirliği</li> </ul> | <ul> <li>Image: A second second s</li></ul> |
| 6 kayıttan 1 - 6 | aras | ındaki kayıtlar gösteriliyo | or -             |              |                                                                        | Önceki 1 Sonraki                                                                                                    |

Yönetici ekledikten sonra yöneticinin web sayfasında hangi menülere alanlara yetkili olduğu tanımlaması yapılır, bu adım için kişi yanında yer alan iconlardan görüntüleme iconuna tıklanır.

| men 🗸                          |                              |                  |                |                                                                     |                                   | <b>1</b>    |            |  |  |
|--------------------------------|------------------------------|------------------|----------------|---------------------------------------------------------------------|-----------------------------------|-------------|------------|--|--|
| Yöneticiler                    |                              |                  |                |                                                                     |                                   | + Yeni Yöne | etici Ekle |  |  |
| Sayfada 10 v kayıt göster Ara: |                              |                  |                |                                                                     |                                   |             |            |  |  |
| Ad 💵                           | Soyad 1                      | Başlangıç Zamanı | Bitiş Zamanı 🕼 | Birimler                                                            | .↓† İşlemler                      |             |            |  |  |
| Begüm                          | Özfiliz                      | 01.04.2019       |                |                                                                     | <ul> <li>/</li> </ul>             |             |            |  |  |
| Erdem                          | Atik                         | 07.05.2019       |                |                                                                     | <ul> <li>/ </li> </ul>            |             |            |  |  |
| Esra                           | Ünal                         | 23.02.2019       |                |                                                                     | <ul> <li>/</li> </ul>             |             |            |  |  |
| Güneş                          | Telli                        | 13.02.2019       |                |                                                                     | <ul> <li>/</li> </ul>             |             |            |  |  |
| Tuğba                          | Bezer                        | 24.04.2019       |                |                                                                     | Yöneticinin Yetkili Olduğu Sayfal | ar          |            |  |  |
| Tuğçe                          | Yılmaz                       | 31.01.2019       |                | <ul><li>Diş Hekimliği Fakültesi</li><li>Hukuk Müşavirliği</li></ul> | <u> </u>                          |             |            |  |  |
| 6 kayıttan 1 - 6 aras          | sındaki kayıtlar gösteriliye | r                |                |                                                                     | Önce                              | ki 1 S      | onraki     |  |  |

| Yöneticinin Yetkili Olduğu Sayfa Yönetimi                     |                                 | ×                                 |
|---------------------------------------------------------------|---------------------------------|-----------------------------------|
| Yöneticinin Yetkili Olmadığı + Tümünü Yetkilendir<br>Sayfalar | Yöneticinin Yetkili<br>Sayfalar | i Olduğu 🛛 🗙 Tüm Yetkileri Kaldır |
| Sayfa Gösterim Yönetimi Ekle >                                | < Kaldır                        | Slaytlar                          |
|                                                               | < Kaldır                        | Hakkımızda                        |
|                                                               | < Kaldır                        | Duyurular                         |
|                                                               | < Kaldır                        | Etkinlikler                       |
|                                                               | < Kaldır                        | İlanlar                           |
|                                                               | < Kaldır                        | Üyelik                            |
|                                                               | < Kaldır                        | Hızlı Bağlantılar                 |
|                                                               | < Kaldır                        | İletişim                          |
|                                                               | < Kaldır                        | Onay İşlemleri                    |
|                                                               | < Kaldır                        | Mezunlar                          |
|                                                               | < Kaldır                        | İletişim Formu                    |
|                                                               | < Kaldır                        | Galeri                            |
|                                                               | < Kaldır                        | Mail Gönder                       |
|                                                               | < Kaldır                        | Sayfa Yorumları                   |
|                                                               | < Kaldır                        | İstatistikler                     |
|                                                               | < Kaldır                        | Davet İstekleri                   |
|                                                               |                                 |                                   |
|                                                               |                                 |                                   |
|                                                               |                                 | Kapat                             |

## Açılan popup ta yöneticinin yetkili olduğu sayfa yönetimi açılır,

Bu alanlardan hangileri sağ tarafta yer alan yetkili olduğu sayfalar alanına taşınırsa yönetici o sayfaların paneline erişebilmektedir.

Sil butonu ilede Yönetici silme işlemi yapılabilir.

Yönetici tanımı yapıldıktan sonra yönetici olan kullanıcı içerik yönetimi sayfasından web sayfasına müdahale edebilmektedir.

Bunun için yönetici olan kullanıcıya içerik yönetimi sayfasına ulaşabilmesi için gerekli kullanıcı grubu tanımlaması yapılması gereklidir.

Kullanıcı grubu tanımlaması Bilgi İşlem Daire Başkanlığı tarafından yapılmaktadır.

# İÇERİK YÖNETİMİ

Kullanıcı için gerekli kullanıcı grubu tanımı yapılıp yönetici yönetiminden gerekli yetkileri verildikten sonra kullanıcı içerik yönetimi sekmesine ulaşabilir.

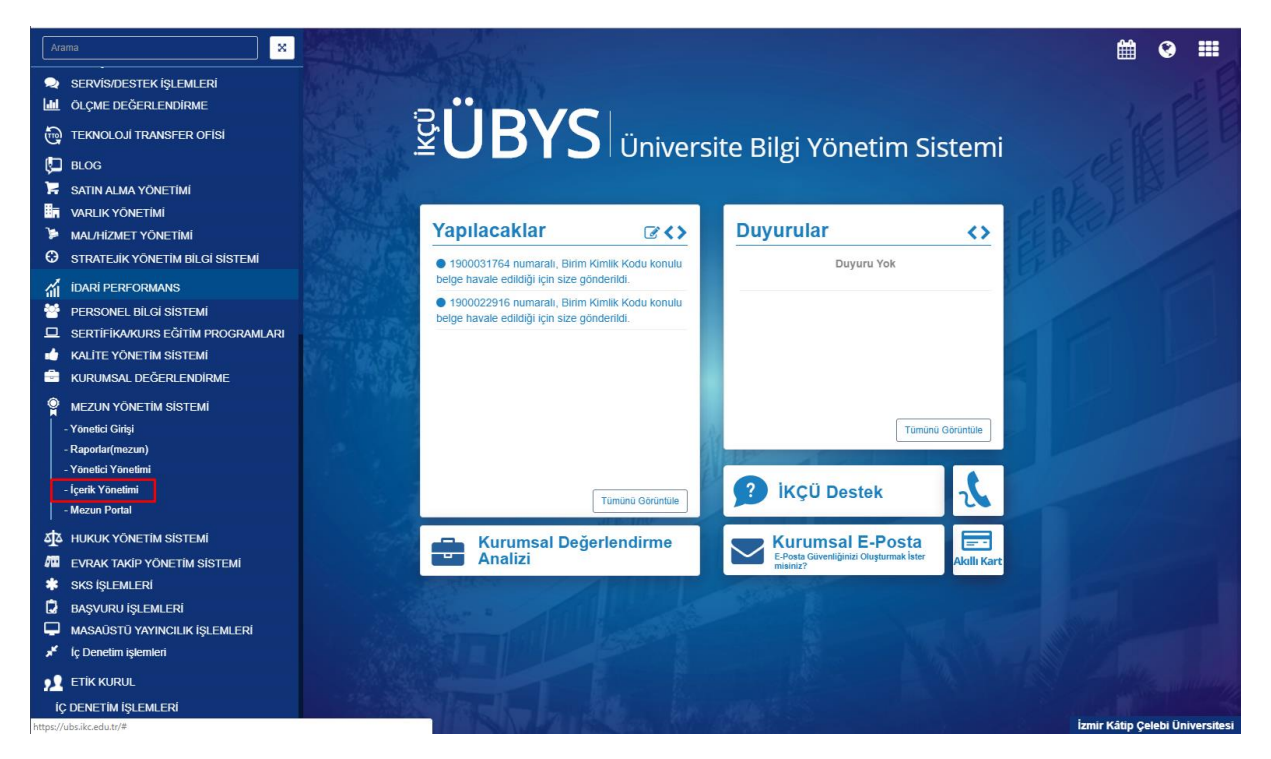

İçerik yönetimi sekmesinde tıkladıktan sonra açılan ekranda yetkisi dahilinde olan panel sekmelerine ulaşır.

| enü                         |                   |                                                                      |           | ۲      |         |
|-----------------------------|-------------------|----------------------------------------------------------------------|-----------|--------|---------|
| $Q_0^0$                     | ADMİN İŞLEMLERİ   |                                                                      |           |        |         |
| 0                           | İçerik Yönetimi   |                                                                      |           |        |         |
| 64                          | Onay İşlemleri    | YETKİLİ OLDUĞUNUZ SAYFALARA SOLDAKİ MENÜ YARDIMIYLA ULAŞABİLİRSİNİZ. |           |        |         |
| 4                           | Üyelik            |                                                                      |           |        |         |
|                             | Mail Gönder       |                                                                      |           |        |         |
| 2                           | Sayfa Yorumları   |                                                                      |           |        |         |
| 0                           | Davet Ístekleri   |                                                                      |           |        |         |
|                             | SAYFA ÍŞLEMLERÍ   |                                                                      |           |        |         |
|                             | Slaytlar          |                                                                      |           |        |         |
| 0                           | Hakkımızda        |                                                                      |           |        |         |
| ۲                           | Duyurular         |                                                                      |           |        |         |
| 1                           | Etkinlikler       |                                                                      |           |        |         |
| 1                           | Galeri            |                                                                      |           |        |         |
| ۲                           | İlanlar           |                                                                      |           |        |         |
| 90                          | Hızlı Bağlantılar |                                                                      |           |        |         |
|                             | İletişim          |                                                                      |           |        |         |
|                             | İletişim Formu    |                                                                      |           |        |         |
|                             | Mezunlar          |                                                                      |           |        |         |
| 4                           |                   |                                                                      |           |        |         |
| SISTER                      |                   |                                                                      |           |        |         |
| Ň                           |                   |                                                                      |           |        |         |
| E L                         |                   |                                                                      |           |        |         |
| Ϋ́                          |                   |                                                                      |           |        |         |
| Ϋ́Ϋ́Ϋ́Ϋ́Ϋ́Ϋ́Ϋ́Ϋ́Ϋ́Ϋ́Ϋ́Ϋ́Ϋ́Υ |                   |                                                                      |           |        |         |
| ļ                           |                   |                                                                      | İÇERİK YÖ | ÓNETÍM | SISTEMI |

İçerik yönetimi ekranında yapılan tüm değişiklikler web sayfasına yansır.

Bu sayfa admin işlemleri ve sayfa işlemleri olarak iki gruba ayrılmaktadır.

| e e      |                   |                                                                                                    |           | 0      |      |
|----------|-------------------|----------------------------------------------------------------------------------------------------|-----------|--------|------|
| ¢\$      | ADMİN İŞLEMLERİ   |                                                                                                    |           |        |      |
| ٥        | İçerik Yönetimi   |                                                                                                    |           |        |      |
| 61       | Onay İşlemleri    | YÜNETIM SAYFASINA HÜŞ GELDINIZ.<br>YETKİLİ OLDUĞUNUZ SAYFALARA SOLDAKİ MENÜ YARDIMIYLA ULAŞABİLİRSİNİZ. |           |        |      |
| ۵        | Üyelik            |                                                                                                    |           |        |      |
| $\leq$   | Mail Gönder       |                                                                                                    |           |        |      |
| 2        | Sayfa Yorumları   |                                                                                                    |           |        |      |
| @        | Davet İstekleri   |                                                                                                    |           |        |      |
|          | SAYFA İŞLEMLERİ   |                                                                                                    |           |        |      |
|          | Slaytlar          |                                                                                                    |           |        |      |
| 0        | Hakkimizda        |                                                                                                    |           |        |      |
|          | Duyurular         |                                                                                                    |           |        |      |
| <b>F</b> | Etkinlikler       |                                                                                                    |           |        |      |
| 1        | Galeri            |                                                                                                    |           |        |      |
| ¶¢       | İlanlar           |                                                                                                    |           |        |      |
| S        | Hızlı Bağlantılar |                                                                                                    |           |        |      |
|          | Íletişim          |                                                                                                    |           |        |      |
|          | İletişim Formu    |                                                                                                    |           |        |      |
| 22       | Mezunlar          |                                                                                                    |           |        |      |
| EMI      |                   |                                                                                                    |           |        |      |
| SISTE    |                   |                                                                                                    |           |        |      |
| Σ        |                   |                                                                                                    |           |        |      |
| UN N     |                   |                                                                                                    |           |        |      |
| ¥        |                   |                                                                                                    |           |        |      |
| E.S.     |                   |                                                                                                    |           |        |      |
| <u>C</u> |                   |                                                                                                    | ICERIK YO | DNETIM | sist |

Admin tüm sayfaya erişebilirken yetki verilen kullanıcılar sadece sayfa işlemlerine ulaşabilmektedir. İÇERİK YÖNETİMİ SAYFA İŞLEMLERİ

Sayfa İşlemleri alanında slaylatlar, hakkımızda, duyurular, etkinlikler, galeri, ilanlar, hızlı bağlantılar,iletişim, iletişim formu, mezunlar gibi kullanıcıya verilen sayfa yetkisince ilgili sayfalara erişim sağlanır.

# SLAYTLAR

Web sayfasında yer alan slaylatlara ilişkin güncelleme yapmak için Slaytlar sekmesine tıklanır.

# <u>Web görünümü</u>

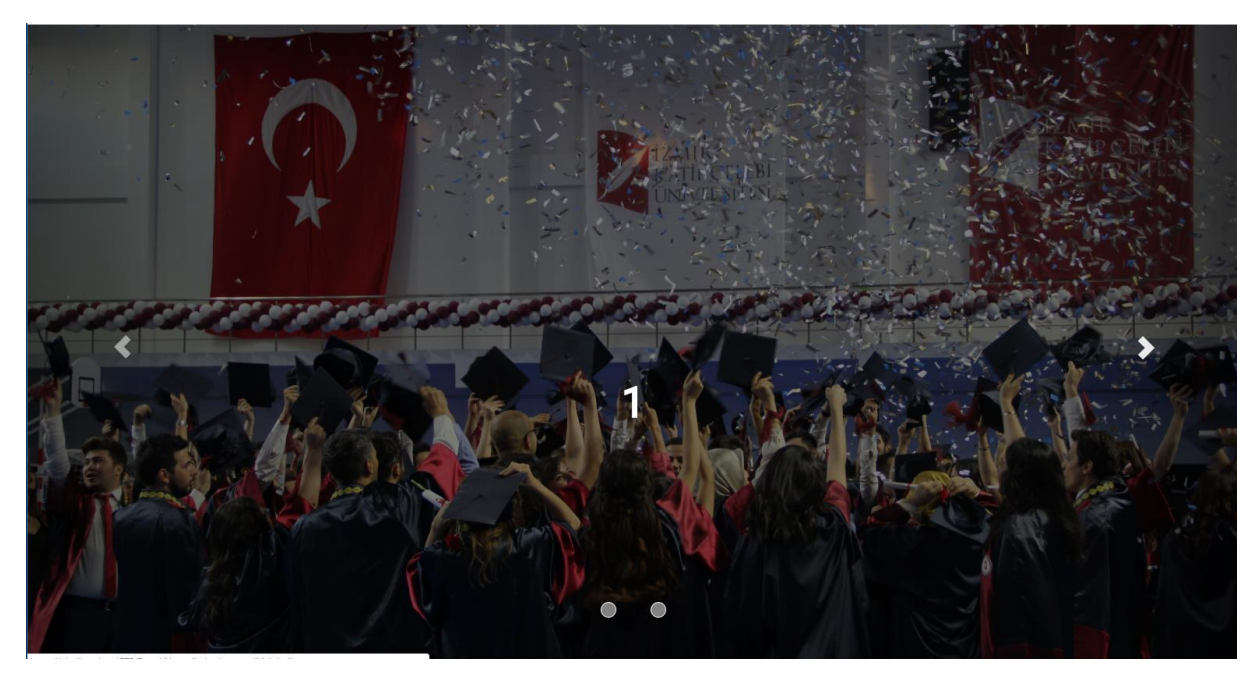

# <u>Panel Görünümü</u>

| $\mathbf{Z}$ |                |                |                             |                         |                 |                         |                |              |          | <b>†</b> 🔇 |          |
|--------------|----------------|----------------|-----------------------------|-------------------------|-----------------|-------------------------|----------------|--------------|----------|------------|----------|
| Slaytlar     |                |                |                             |                         |                 |                         |                |              |          | + Yeni Sla | ayt Ekle |
| Sayfada      | 10 <b>v</b> ka | ayıt göster    |                             |                         |                 |                         |                |              | Ara:     |            |          |
| Sıra ↓       | Başlık 🔄       | İçerik 👘       | Yayından Kalkacağı Tarih ↓↑ | Yayın Talebi Tarihi 🛛 🕸 | Onay Tarihi 🛛 🕸 | Yayından Kalktığı Tarih | Red Tarihi 🛛 🎼 | Red Nedeni 🛛 | İşlemler |            |          |
| 0            | 1              |                | 23.03.2019                  | 21.02.2019              | 21.02.2019      | 21.02.2019              |                |              | i.       |            |          |
| 0            | 2              |                | 23.03.2019                  | 21.02.2019              | 21.02.2019      | 21.02.2019              |                |              | 1. C     |            |          |
| 3            |                | test           | 31.03.2019                  | 01.03.2019              |                 |                         |                |              | i ×      |            |          |
| 3 kayıttan   | 1 - 3 arasınd  | aki kayıtlar g | österiliyor                 |                         |                 |                         |                |              | Önce     | ki 1 So    | nraki    |
|              |                |                |                             |                         |                 |                         |                |              |          |            |          |
|              |                |                |                             |                         |                 |                         |                |              |          |            |          |
|              |                |                |                             |                         |                 |                         |                |              |          |            |          |
|              |                |                |                             |                         |                 |                         |                |              |          |            |          |
|              |                |                |                             |                         |                 |                         |                |              |          |            |          |
|              |                |                |                             |                         |                 |                         |                |              |          |            |          |
|              |                |                |                             |                         |                 |                         |                |              |          |            |          |
|              |                |                |                             |                         |                 |                         |                |              |          |            |          |
|              |                |                |                             |                         |                 |                         |                |              |          |            |          |
|              |                |                |                             |                         |                 |                         |                |              |          |            |          |
|              |                |                |                             |                         |                 |                         |                |              |          |            |          |
|              |                |                |                             |                         |                 |                         |                |              |          |            |          |
|              |                |                |                             |                         |                 |                         |                |              |          |            |          |
|              |                |                |                             |                         |                 |                         |                |              |          |            |          |
|              |                |                |                             |                         |                 |                         |                |              |          |            |          |
|              |                |                |                             |                         |                 |                         |                |              |          |            |          |

Slaylatlar sayfafında girilen kayıtlı slaytlara ulaşılabilir .

Yeni slayt eklemek için yeni slayt ekle butonuna tıklanır.

| 🛛 🖺 Kaydet 🛛 🗮 Tüm Slaytlar                                                                | 🗰 🔮 🏢                                                      |
|--------------------------------------------------------------------------------------------|------------------------------------------------------------|
| Kaydet Tum Slaytar      K     Kaydet Tum Slaytar      K     Kornez.      K     rit Griniz. | Sayfa Ayarları                                             |
| Başlık Giriniz                                                                             | Slaute Yaundan Kalkasaki Tarih                             |
| İçerik                                                                                     |                                                            |
| İçerik Giriniz                                                                             | 14.06.2019                                                 |
|                                                                                            | Sıra                                                       |
|                                                                                            | 0                                                          |
|                                                                                            |                                                            |
|                                                                                            |                                                            |
|                                                                                            | Slayt Resmi                                                |
|                                                                                            |                                                            |
|                                                                                            |                                                            |
|                                                                                            | Dosvaları sürükle bırak ile vüklevebilirsiniz, vada burava |
|                                                                                            | tıklayarakda yükleme yapabilirsiniz.                       |
|                                                                                            |                                                            |
|                                                                                            |                                                            |
|                                                                                            |                                                            |
|                                                                                            |                                                            |
|                                                                                            |                                                            |
|                                                                                            |                                                            |
|                                                                                            |                                                            |
|                                                                                            |                                                            |
|                                                                                            |                                                            |
|                                                                                            |                                                            |
|                                                                                            |                                                            |
|                                                                                            |                                                            |
|                                                                                            |                                                            |
|                                                                                            |                                                            |
|                                                                                            |                                                            |
|                                                                                            | SLAYT DÜZEN                                                |

Açılan ekranda Başlık, içerik, sayfa ayarları, slayt resmi gibi bilgiler girilir ve kaydet butonuna basılır. Sayfa ayarlarında yer alan slaytın yayından kaldırılacağı tarihte slayt webte görüntülenmez, Sıra alanından ise birden fazla slayt var ise öncelik belirlenmesi için kullanılır.

Kaydet butonuna basıldıktan sonra slayt sayfasında

| e<br>menü       | 🛛 🗠 Kaydet 🛛 🗮 Tûm Slaytlar | 🛗 🥝 🎹                               |
|-----------------|-----------------------------|-------------------------------------|
| 00<br>0         | Başlık                      | Sayfa Ayarları                      |
| 61              | kulanım kuavuzu             | Yayın Durumu                        |
|                 | Test içerik                 | YAYINDA DEĞİL YAYIN TALEBİNDE BULUN |
| <b>Q</b>        |                             | Slaytın Yayından Kalkacağı Tarih    |
|                 |                             | 14.06.2019                          |
|                 |                             | Sıra                                |
| 0               |                             | 0                                   |
| 1               |                             |                                     |
|                 |                             |                                     |
| -               |                             | Slayt Resmi                         |
| 9               |                             |                                     |
|                 |                             | BA3B50CB5A1A798F.jpg                |
|                 |                             |                                     |
| -               |                             |                                     |
| SLAYT DÜZENLEME |                             | SLAYT DÜZENLEME                     |

| •<br>menü       | I≣Tüm Slaytlar    | 🛗 📀 🏭                                                                                                    |
|-----------------|-------------------|----------------------------------------------------------------------------------------------------|
| 00              | Başlık            |                                                                                                    |
| ٥               | Kullanım Kılavuzu | Sayra Ayariari                                                                                                    |
| 81              | İcerik            | Yayın Durumu                                                                                                    |
|                 | Test içerik       | 15.5.2019 TARİHİNDE YAYIN TALEBİNDE BULUNULMUŞ.<br>DÜZENLEME YAPMAK İÇİN YAYIN TALEBİNİ KALDIRMANIZ<br>GEREKMEK TEDİN |
|                 |                   |                                                                                                    |
|                 |                   | Slaytın Yayından Kalkacağı Tarih                                                                                      |
| 0               |                   | 14.06.2019                                                                                                    |
| 1               |                   | Sira                                                                                                    |
|                 |                   | 0                                                                                                    |
|                 |                   |                                                                                                    |
| 8               |                   | Slaut Desmi                                                                                                    |
|                 |                   | Sidy Resili                                                                                                    |
|                 |                   |                                                                                                    |
| 쓭               |                   | BA3B50CB5A1A798F.jpg<br>1 b                                                                                           |
| SLAYT DÚZENLEME |                   | SLAYT DÜZENLEME                                                                                                    |

Yayın talebinde bulunabilinecek buton aktif hale gelir.Butona tıklandıktan sonra

Yayın talebinde bulunulduğuna dair bir uyarı gelir, ve düzeleme yapılması için ise yayından kaldırmak gerekir.

Bu slayt Admin tarafından onaylandıktan sonra web sayfasında gösterillir.

Slaylar sekmesinde ise slayt henüz admin tarafından onaylanmadığı için çarğı butonu ile iptal edilebilir.

| •<br>menü  | $\checkmark$ |                         |                |                          |                       |               |                         |              |               |              |         | ۲          |      |
|------------|--------------|-------------------------|----------------|--------------------------|-----------------------|---------------|-------------------------|--------------|---------------|--------------|---------|------------|------|
| ¢\$<br>  0 | Slaytlar     |                         |                |                          |                       |               |                         |              |               |              | +1      | 'eni Slayt | Ekle |
| 81         | Sayfada      | 10 v kayıt göste        | er             |                          |                       |               |                         |              |               | Ara:         |         |            |      |
| -          | Sira 🔒       | Başlık 🕼                | İçerik 👘       | Yayından Kalkacağı Tarih | Yayın Talebi Tarihi 🕼 | Onay Tarihi 💷 | Yayından Kalktığı Tarih | † Red Tarihi | 11 Red Nedeni | .⊥† İşlemler |         |            |      |
|            | 0            | 1                       |                | 23.03.2019               | 21.02.2019            | 21.02.2019    | 21.02.2019              |              |               | <b>1</b>     |         |            |      |
| 0          | 0            | 2                       |                | 23.03.2019               | 21.02.2019            | 21.02.2019    | 21.02.2019              |              |               | 1. C         |         |            |      |
|            | 0            | Kullanım Kılavuzu       | Test içerik    | 14.06.2019               | 15.05.2019            |               |                         |              |               | i ×          |         |            |      |
|            | 3            |                         | test           | 31.03.2019               | 01.03.2019            |               |                         |              |               | i ×          |         |            |      |
| 0          | 4 kayıttan   | 1 - 4 arasındaki kayıtl | ar gösteriliyo | r                        |                       |               |                         |              |               | Ö            | nceki 1 | Sonr       | aki  |
| 1          |              |                         |                |                          |                       |               |                         |              |               |              |         |            |      |
| 1          |              |                         |                |                          |                       |               |                         |              |               |              |         |            |      |
| -          |              |                         |                |                          |                       |               |                         |              |               |              |         |            |      |
| 1          |              |                         |                |                          |                       |               |                         |              |               |              |         |            |      |
| 8          |              |                         |                |                          |                       |               |                         |              |               |              |         |            |      |
|            |              |                         |                |                          |                       |               |                         |              |               |              |         |            |      |
|            |              |                         |                |                          |                       |               |                         |              |               |              |         |            |      |
| -          |              |                         |                |                          |                       |               |                         |              |               |              |         |            |      |
| iMi        |              |                         |                |                          |                       |               |                         |              |               |              |         |            |      |

Admin tarafından onaylanan slaytlar admin yayından kaldırdıktan sonra düzenlenebilir.

#### HAKKIMIZDA

Web sayfasında yer alan hakkımızda alanına ilişkin güncelleme yapmak için Hakkımızda sekmesine tıklanır.

#### Web Görünümü

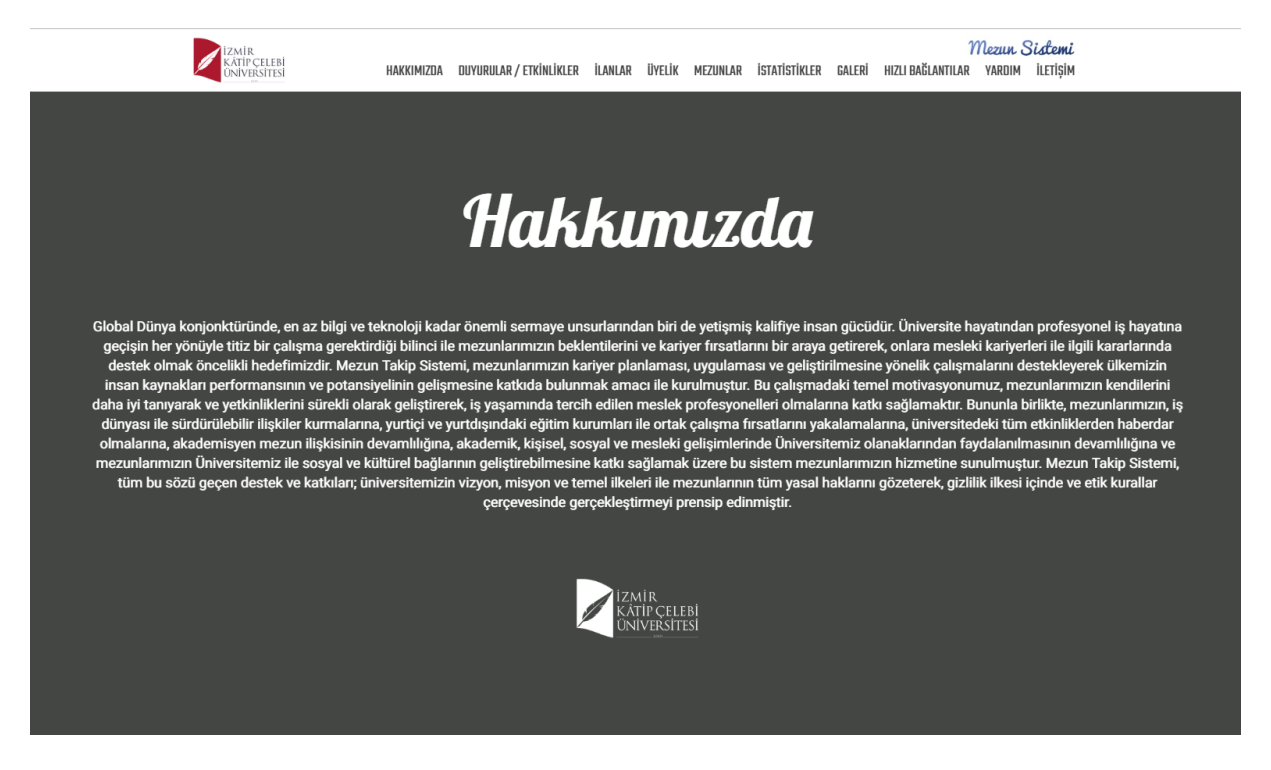

#### Panel Görünümü

| menü       | KAYDET | € GEÇMIŞ                                                                                                    |                         | ٢   |         |
|------------|--------|----------------------------------------------------------------------------------------------------|-------------------------|-----|---------|
| ¢°         |        | Sayfa İçerikleri                                                                                                    |                         |     |         |
| 81         |        | HAKKIMIZDA                                                                                                    | CEO BASLIK              |     |         |
| ۵          |        | Global Dünya konjonktüründe, en az bilgi ve teknoloji kadar önemli sermaye unsurlarından biri                                                                                                    |                         |     |         |
|            |        | de yetişmiş kalifiye insan gücüdür. Üniversite hayatından profesyonel iş hayatına geçişin her<br>yönüyle titiz bir çalışma gerektirdiği bilinci ile mezunlarımızın beklentilerini ve kariyer fırsatlarını | CEO URL                 |     |         |
|            |        | bir araya getirerek, onlara mesleki kariyerleri ile ilgili kararlarında destek olmak öncelikli<br>hedefimizdir.                                                                                           |                         |     |         |
| @          |        | Mezun Takip Sistemi, mezunlarımızın kariyer planlaması, uygulaması ve geliştirilmesine yönelik<br>çalışmalarını destekleyerek ülkemizin insan kaynakları performansının ve potansiyelinin                 | CEO ACIKLAMA            |     |         |
|            |        | gelişmesine katkıda bulunmak amacı ile kurulmuştur.<br>Bu çalışmadaki temel motivasyonumuz, mezunlarımızın kendilerini daha iyi tanıyarak ve                                                              |                         |     |         |
|            |        | yetkinliklerini sürekli olarak geliştirerek, iş yaşamında tercih edilen meslek profesyonelleri<br>olmalarına katkı sağlamaktır. Bununla birlikte, mezunlarımızın, is dünvası ile sürdürülebilir           |                         |     |         |
| 0          |        | ilişkiler kurmalarına, yurtiçi ve yurtdışındaki eğitim kurumları ile ortak çalışma fırsatlarını<br>vakalamalarına, üniversitedeki tüm etkinliklerden haberdar olmalarına, akademisven mezun               | GOOGLE ANALYTICS SCRIPT |     |         |
| 14         |        | ilşkisinin devamlılığına, akademik, kişisel, sosyal ve mesleki gelişimlerinde Üniversitemiz<br>olanaklarından favdalanılmasının devamlılığına ve mezunlarımızın Üniversitemiz ile sosval ve               |                         |     |         |
|            |        | kültürel bağlarının geliştirebilmesine katkı sağlamak üzere bu sistem mezunlarımızın hizmetine<br>sunulmustur                                                                                             | Hakkimizda Logo         |     |         |
| 1          |        | Mezun Takip Sistemi, tüm bu sözü geçen destek ve katkıları; üniversitemizin vizyon, misyon ve<br>temel ilkeleri ile mezunlarının tüm vaşal haklarını gözeterek, giztilik ilkesi içinde ve etik kurallar   |                         |     |         |
| <b>%</b>   |        |                                                                                                    | 04B49D644F031047.png    |     |         |
|            |        |                                                                                                    | 1b 💼                    |     |         |
|            |        |                                                                                                    |                         |     |         |
| 쓭          |        |                                                                                                    |                         |     |         |
|            |        |                                                                                                    |                         |     |         |
| HAKKIMIZDA |        |                                                                                                    |                         | НАК | KIMIZDA |

Panelde yer alan sayfa içerikleri alanından girilen metin web sayfasına yansır. Hakkımızda logo alanından kuruma ait logo eklenebilir,

Ceo Başlık, Ceo Url, Ceo Açıklama, Google Analytics Script gibi alanlar google indexlemesi için hazırlanmıştır.

### DUYURULAR

Web sayfasında yer alan duyurular alanına ilişkin güncelleme yapmak için Duyurular sekmesine tıklanır.

Web Görünümü

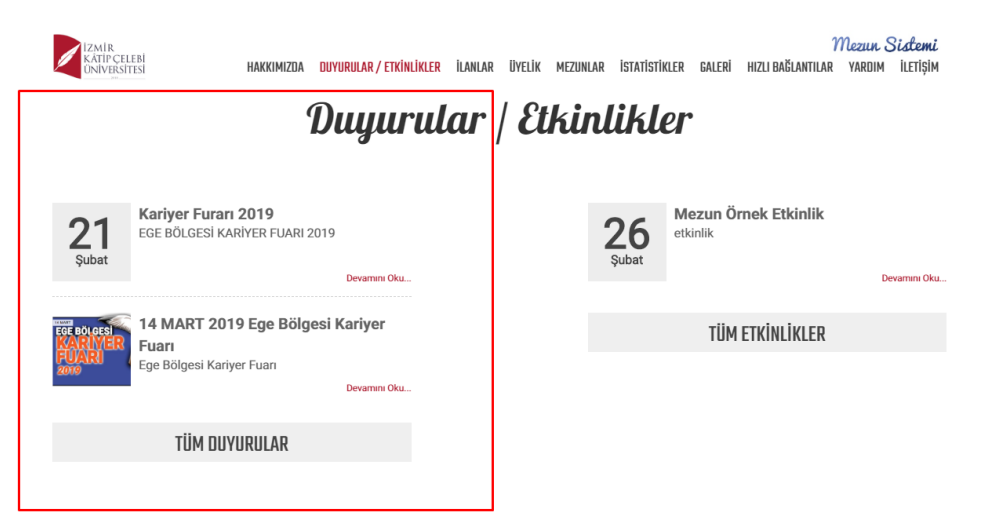

# <u>Panel Görünümü</u>

| ● ●<br>menü        |                                                                                |                                                                                 |                           |                   |                               |                  |                  |          |          | 0          |        |
|--------------------|--------------------------------------------------------------------------------|---------------------------------------------------------------------------------|---------------------------|-------------------|-------------------------------|------------------|------------------|----------|----------|------------|--------|
| 0\$<br>•           | Duyurular                                                                      |                                                                                 |                           |                   |                               |                  |                  |          | + Yeni I | )uyuru Eki | e      |
| 3∕                 | Sayfada 10 🔹 kayıt göster                                                      |                                                                                 |                           |                   |                               |                  |                  | Ara:     |          |            |        |
|                    | Başlık                                                                         | Özet                                                                            | Yayın Talebi ↓†<br>Tarihi | Onay ↓↑<br>Tarihi | Yayından ↓↑<br>Kalktığı Tarih | Red ↓†<br>Tarihi | Red IT<br>Nedeni | İşlemler |          |            |        |
| 2                  | 14 MART 2019 Ege Bölgesi Kariyer Fuari                                         | Ege Bölgesi Kariyer Fuari                                                       | 21.02.2019                | 21.02.2019        |                               |                  |                  | 1.       |          |            |        |
| @                  | aman ya tamamaman ya tamamaman ya tamamaman ya tamamaman ya tamamaman ya tamam | aman ya tamam aman ya tamamaman ya tamamaman ya tamamaman ya tamamaman ya tamam | 21.02.2019                |                   | 21.02.2019                    |                  |                  | i ×      |          |            |        |
| -                  | Kariyer Furarı 2019                                                            | EGE BÖLGESİ KARİYER FUARI 2019                                                  | 21.02.2019                | 21.02.2019        |                               |                  |                  | 1        |          |            |        |
| W                  | Mezun Web Sayfası Açılıyor                                                     | Mezun web sayfası                                                               | 21.02.2019                |                   | 13.02.2019                    |                  |                  | i ×      |          |            |        |
| 課 <b>日 多</b> 内 町 内 | 4 kayındır 1 - 4 arasındaki kayındı gösletiniyor                               |                                                                                 |                           |                   |                               |                  |                  | Und      |          | Sonraki    |        |
| DUYURU YÖNETİMİ    |                                                                                |                                                                                 |                           |                   |                               |                  |                  |          | DUYL     | IRU YÖN    | істімі |

Panelde yer alan duyurular yine slaylarda olduğu gibi listelenmektedir.

Yeni duyuru ekle butonuna tıklanır.

# Açılan sayfada

| •<br>menü | ■Kaydet III Tûm Duyurular                                  | <b>é 😪 II</b>                                              |
|-----------|------------------------------------------------------------|------------------------------------------------------------|
| ¢ŝ<br>o   | Başlık                                                     | Sayfa Ayarları                                             |
|           | Başlık Giriniz                                             |                                                            |
|           | Özet                                                       | Duyuru Tarihi                                              |
| -         | Özet Giriniz                                               | 15.05.2019                                                 |
|           | <i>h</i>                                                   |                                                            |
|           | lçerik                                                     | Galeri X Tümünü Sil                                        |
|           | De Kaynak   云 D D D 🖉 🖶   D   🗶 💪 📾 📾   ≪ → ) 🔍 🖏   🐺   💖+ |                                                            |
|           | B I U S X₂ X*   Ix   □ □ □ □ □ □ □ □ □ □ □ □ □ □ □ □ □ □   |                                                            |
|           | Biçem - Biçim - Yazı Türü - Bo 📐 🖾 💭 🚼 🗐                   | Dosvaları sürükle bırak ile vüklevebilirsiniz, vada burava |
|           |                                                            | tıklayarakda yükleme yapabilirsiniz.                       |
|           |                                                            |                                                            |
|           |                                                            |                                                            |
| 1         |                                                            |                                                            |
| 90        |                                                            |                                                            |
|           |                                                            |                                                            |
|           | 4                                                          |                                                            |
| -         |                                                            |                                                            |
|           |                                                            |                                                            |
|           |                                                            |                                                            |
| Ψ         |                                                            |                                                            |
| Ē         |                                                            |                                                            |
| ZEN       |                                                            |                                                            |
| D         |                                                            |                                                            |
| URI,      |                                                            |                                                            |
| ĥ         |                                                            |                                                            |
|           |                                                            | DUYURU DÜZENLEME                                           |

Başlık, özet, içerik, sayfa ayarları ve galeri alanları bulunur.

Duyuruya ait başlık eklenir, web görünümünde gelen başlık altında olan kısa açıklama özet alanına eklenir. Ve duyuru içeriği içerik alanına eklenir.

Sayfa ayarlarına duyuru tarihi eklenir ve duyuruya ait fotoğraflar galeri alanına eklenerek kaydet butonuna basılır.

Kaydedılen duyuru için yayınlanma talebi oluşturulur ve admin tarafından onaylandığında ana sayfada yayınlanır. Duyuru düzenleme süreci ise slaytlarda olduğu gibi duyruunun önce yayından kaldırılması gerekmektedir. Daha sonra üzerinde güncelleme yapılabilir.

Yayına alınmamış duyuru üzerinde kullanıcı yayından kaldırma talebinde bulunmadan silme işlemi yapabilir.

#### **ETKINLIKLER**

Web sayfasında yer alan etkinlikler alanına ilişkin güncelleme yapmak için Etkinlikler sekmesine tıklanır.

Web Görünümü

| Subat       Kariyer Furari 2019<br>Ege BÖLGESI KARIYER FUARI 2019       Mezun Örnek Etkinlik<br>etkinlik         Devanna Oku       Devanna Oku         TÜM ETKINLIKLER       TÜM ETKINLIKLER                                                                      |
|----------------------------------------------------------------------------------------------------|
| 21<br>Subat     Kariyer Furari 2019<br>EGE BÖLGESI KARIYER FUARI 2019     Perannen Oku.     266<br>Subat     Mezun Örnek Etkinlik<br>etkinlik       Devannen Oku.     Devannen Oku.     Devannen Oku.     Devannen Oku.       TÜM ETKİNLİKLER     TÜM ETKİNLİKLER |
| TIJM ETKINLIKLER                                                                                                    |
| Ege Bölgesi Kariyer Fuan<br>Devamm Oku                                                                                                    |
| TÜM DUYURULAR                                                                                                    |

Panel Görünümü

|                          |          |                   |                     |             |                         |              |              | <b># Q</b>         |
|--------------------------|----------|-------------------|---------------------|-------------|-------------------------|--------------|--------------|--------------------|
| Etkilinlikler            |          |                   |                     |             |                         |              |              | + Yeni Etkinlik El |
| Sayfada 10 🔻 ka          | ayıt gös | ter               |                     |             |                         |              |              | Ara:               |
| Başlık                   | 11       | Özet 🕴            | Yayın Talebi Tarihi | Onay Tarihi | Yayından Kalktığı Tarih | Red Tarihi 🕴 | Red Nedeni 👘 | İşlemler           |
| Mezun Örnek Etkinlik     |          | etkinlik          | 21.02.2019          | 21.02.2019  |                         |              |              | i.                 |
| Test Etkinlik Başlığı    |          | Etkinlik Özet     | 14.02.2019          |             | 21.02.2019              |              |              | i ×                |
| 2 kayıttan 1 - 2 arasınd | laki kay | tlar gösteriliyor |                     |             |                         |              |              | Önceki 1 Sonra     |
|                          |          |                   |                     |             |                         |              |              |                    |
|                          |          |                   |                     |             |                         |              |              |                    |
|                          |          |                   |                     |             |                         |              |              |                    |
|                          |          |                   |                     |             |                         |              |              |                    |
|                          |          |                   |                     |             |                         |              |              |                    |
|                          |          |                   |                     |             |                         |              |              |                    |
|                          |          |                   |                     |             |                         |              |              |                    |
|                          |          |                   |                     |             |                         |              |              |                    |
|                          |          |                   |                     |             |                         |              |              |                    |
|                          |          |                   |                     |             |                         |              |              |                    |
|                          |          |                   |                     |             |                         |              |              |                    |
|                          |          |                   |                     |             |                         |              |              |                    |
|                          |          |                   |                     |             |                         |              |              |                    |
|                          |          |                   |                     |             |                         |              |              |                    |
|                          |          |                   |                     |             |                         |              |              |                    |
|                          |          |                   |                     |             |                         |              |              |                    |
|                          |          |                   |                     |             |                         |              |              |                    |
|                          |          |                   |                     |             |                         |              |              |                    |

Yeni Etkinlik ekle butonuna tıklanır.

Başlık, özet, içerik, sayfa ayarları ve galeri alanları bulunur.

Etkinliğe ait başlık eklenir, web görünümünde gelen başlık altında olan kısa açıklama özet alanına eklenir. Ve etkinlik içeriği içerik alanına eklenir.

Sayfa ayarlarına etkinlik tarihi eklenir ve etkinliğe ait fotoğraflar galeri alanına eklenerek kaydet butonuna basılır.

Kaydedılen etkinlik için yayınlanma talebi oluşturulur ve admin tarafından onaylandığında ana sayfada yayınlanır. Etkinlik düzenleme süreci ise slaytlarda ve duyurularda olduğu gibi etkinliiğin önce yayından kaldırılması gerekmektedir. Daha sonra üzerinde güncelleme yapılabilir.

Yayına alınmamış etkinlik üzerinde kullanıcı yayından kaldırma talebinde bulunmadan silme işlemi yapabilir.

#### GALERİ

Web sayfasında yer alan galeri alanına ilişkin güncelleme yapmak için Galeri sekmesine tıklanır.

#### Web Görünümü

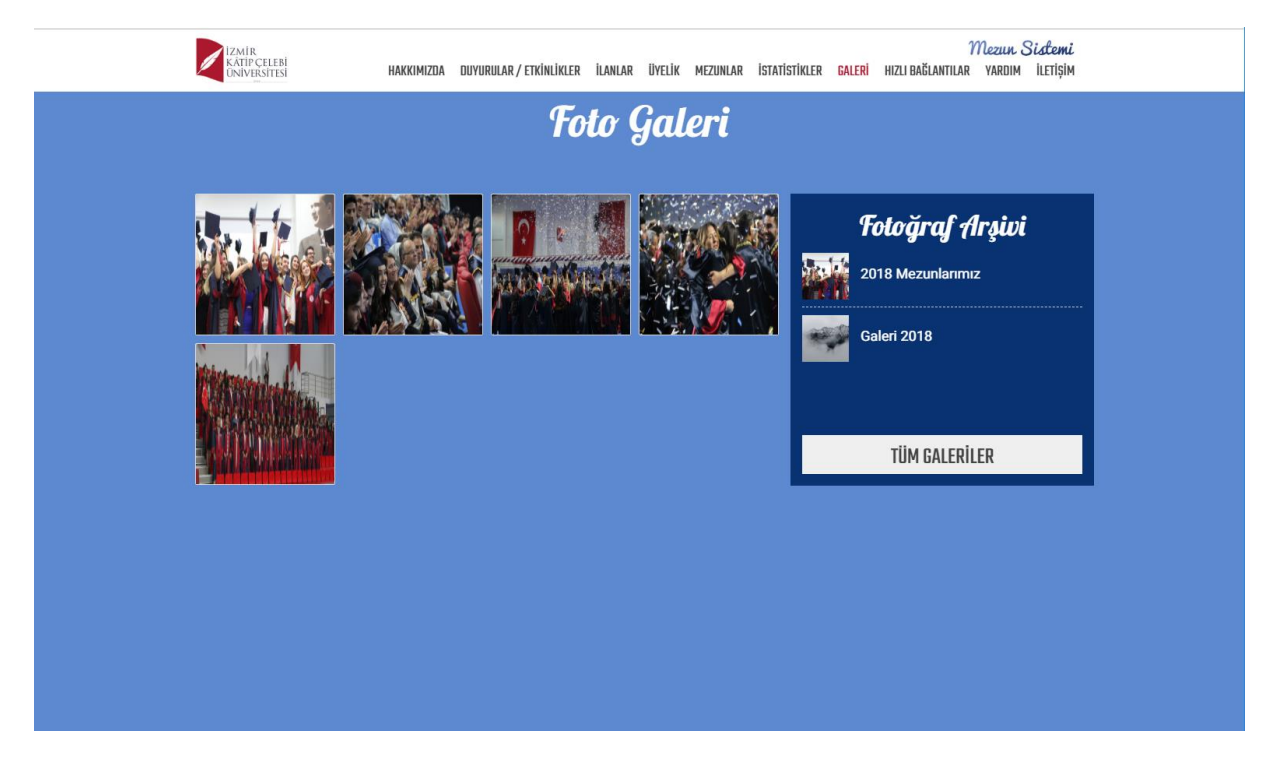

# <u>Panel Görünümü</u>

| ●<br>menü       | 2              |                                 |                     |               |                         |            |               |          | <b>*</b> | )           |      |
|-----------------|----------------|---------------------------------|---------------------|---------------|-------------------------|------------|---------------|----------|----------|-------------|------|
| ¢8<br>  ¢       | Galeriler      |                                 |                     |               |                         |            |               |          | + Yeni ( | Baleri Ekle |      |
| 81              | Sayfada 10     | • kayıt göster                  |                     |               |                         |            |               | Ara:     |          |             |      |
|                 | Sıra ↓≞        | Başlık ⊥†                       | Yayın Talebi Tarihi | Onay Tarihi 🕴 | Yayından Kalktığı Tarih | Red Tarihi | Red Nedeni 11 | İşlemler |          |             |      |
|                 | 0              | Galeri 2018                     | 01.02.2019          | 25.02.2019    | 12.02.2019              |            |               | 1. C     |          |             |      |
| 6               | 0              | Galeri 2017                     | 25.02.2019          |               | 12.02.2019              |            |               | i ×      |          |             |      |
|                 | 1              | 2018 Mezunlarımız               | 13.02.2019          | 25.02.2019    | 21.02.2019              |            |               | i.       |          |             |      |
|                 | 5              | test                            | 01.03.2019          |               |                         |            |               | i x      |          |             |      |
| 6               | 11             | TEST                            | 20.02.2019          |               | 21.02.2019              | 26.02.2019 | red sebebi    | i x      |          |             |      |
|                 | 5 kayittan 1 - | s arasındaki kayıtlar gösteriny | or                  |               |                         |            |               | Onces    |          | Sonraki     |      |
| GALERİ YÖNETİMİ |                |                                 |                     |               |                         |            |               |          | GALE     | RÎ YÖNE     | тімі |

Yeni Galeri ekle butonuna tıklanır.

| • • •            | 🔁 🖻 Kaydet 🛛 🗮 Tüm Galeriler                                                                    | <b>fff</b> | 3      |       |
|------------------|-------------------------------------------------------------------------------------------------|------------|--------|-------|
| 00<br>0          | Başlık Sayfa Ayarları Sayfa Ayarları                                                            |            |        |       |
| 81               | Sira                                                                                            |            |        |       |
| ۵                | Galeri x Tümünü Sil                                                                             |            |        |       |
|                  |                                                                                                 |            |        |       |
| 2                |                                                                                                 |            |        |       |
| @                | Dosyaları sürükle bırak ile yükleyebilirsiniz, yada buraya tıklayarakda yükleme yapabilirsiniz. |            |        |       |
|                  |                                                                                                 |            |        |       |
|                  |                                                                                                 |            |        |       |
| 0                |                                                                                                 |            |        |       |
| 1                |                                                                                                 |            |        |       |
| 1                |                                                                                                 |            |        |       |
| -                |                                                                                                 |            |        |       |
| 1                |                                                                                                 |            |        |       |
| 80               |                                                                                                 |            |        |       |
|                  |                                                                                                 |            |        |       |
|                  |                                                                                                 |            |        |       |
| 쑡                |                                                                                                 |            |        |       |
| GALERI DÜZENLEME |                                                                                                 | GALER      | i düze | NLEME |

Açılan sayfada başlık, galeri ve sayfa ayarları alanı yer almaktadır.

Galeriler fotoğraf arşivinde listelendiği içinn başlık alanı girilmesi gerekmektedir. Girilen başlık adı fotoğraf arşivinde yer alır, Sayfa ayarlarından girilen sıra nuamrası ise fotopraf arşivinde sıralanacağı sırayı belirlemek için kullanılır.

#### **İLANLAR**

Web sayfasında yer alan ilanlar alanına ilişkin güncelleme yapmak için İlanlar sekmesine tıklanır.

### <u>Web Görünümü</u>

| İZMİR<br>KATIP ÇELEBİ<br>ONIVERSITESİ HAKI                                                                                                    | KIMIZDA DUYURULAR/ETKİNLİKLER                                                               | <mark>ilanlar</mark> üyelik mezi                                                                                 | ZUNLAR İST     | TATİSTİKLER GALERİ                                         | HIZLI BAĞLANTIL                         | Mezun Sistemi<br>ar yardım iletişim |  |
|----------------------------------------------------------------------------------------------------|---------------------------------------------------------------------------------------------|----------------------------------------------------------------------------------------------------|----------------|------------------------------------------------------------|-----------------------------------------|-------------------------------------|--|
|                                                                                                    | •                                                                                           | İlanlar                                                                                                    |                |                                                            |                                         |                                     |  |
| FİRMA:DEVLET MALZEME OFİSİ GENEL<br>MÜDÜRLÜĞÜ<br>POZİSYON: Orta düzey yönetici<br>ŞEHİRİZMİR' MERKEZ<br>AÇIKLAMA:Panelden Eklenen İlan 2 Açıkla | FİRMA:UTEST<br>MAKİNELERI İN<br>ŞİRKETİ<br>POZİSYON: Ort-<br>POZİSYON: Ort-<br>AÇİKLAMA:Par | MALZEME TEST CİHAZLARI<br>MALAT VE DIŞ TİCARET ANC<br>a düzey yönetici<br>DikiLi<br>Jeklen Eklenen İlan Açıklamı | RI VE<br>IONİM | FİRMA:TEST I<br>POZİSYON: Dİ<br>ŞEHIR:İZMİR<br>AÇIKLAMA:do | FİRMA<br>Çiğer<br>/<br>kktora mezunu ol | imak                                |  |
| GÖRÜNTÜLE                                                                                                    |                                                                                             | GÖRÜNTÜLE                                                                                                    |                | GÖRÜN                                                      | TÜLE                                    | BAŞVUR                              |  |
|                                                                                                    |                                                                                             | TÜM İLANLAR                                                                                                    |                |                                                            |                                         |                                     |  |
|                                                                                                    |                                                                                             |                                                                                                    |                |                                                            |                                         |                                     |  |

# Panel Görünümü

| •<br>menü  |                                  |           |                     |             |                 |                     |               |                          |                   |            | 0          |      |
|------------|----------------------------------|-----------|---------------------|-------------|-----------------|---------------------|---------------|--------------------------|-------------------|------------|------------|------|
| 08         |                                  |           |                     |             |                 |                     |               |                          |                   |            |            |      |
| ۰          | llanlar                          |           |                     |             |                 |                     |               | Teknoloji Transfer Ofisi | nin iş ilanlarını | Getir + Ye | eni Ilan E | ikle |
| 8∕         | Sayfada 10 v kayıt gös           | er        |                     |             |                 |                     |               |                          | Ara:              |            |            |      |
|            | Başlık                           | 44        | Yayın Talebi Tarihi | Onay Tarihi | <b>↓</b> ↑ Yayı | ndan Kalktığı Tarih | Red Tarihi 11 | Red Nedeni 11            | İşlemler          |            |            | 11   |
|            | Mühendis                         |           | 26.02.2019          | 26.02.2019  |                 |                     |               |                          | 1. C              |            |            |      |
|            | Panelden Eklenen İlan            |           | 25.02.2019          | 25.02.2019  |                 |                     |               |                          | i.                |            |            |      |
|            | Panelden Eklenen İlan 2          |           | 25.02.2019          | 25.02.2019  |                 |                     |               |                          | <b>i</b> .        |            |            |      |
|            | 3 kayıttan 1 - 3 arasındaki kayı | lar göste | eriliyor            |             |                 |                     |               |                          | Önc               | eki 1      | Sonra      | iki  |
| €9<br>¶\$  |                                  |           |                     |             |                 |                     |               |                          |                   |            |            |      |
| 1          |                                  |           |                     |             |                 |                     |               |                          |                   |            |            |      |
| -          |                                  |           |                     |             |                 |                     |               |                          |                   |            |            |      |
| 1          |                                  |           |                     |             |                 |                     |               |                          |                   |            |            |      |
| 00         |                                  |           |                     |             |                 |                     |               |                          |                   |            |            |      |
|            |                                  |           |                     |             |                 |                     |               |                          |                   |            |            |      |
| 248        |                                  |           |                     |             |                 |                     |               |                          |                   |            |            |      |
| -22-       |                                  |           |                     |             |                 |                     |               |                          |                   |            |            |      |
| u yönetimi |                                  |           |                     |             |                 |                     |               |                          |                   |            |            |      |

İlanlarda iki farklı durum mevcuttur.

TTO'dan çekilen ilanlarda web sayfasında başvur butonu yer almaktadır.

Panelden girilen ilanlarda ise başvur butonu yoktur.

| IZMIR<br>KATIPÇELEBI<br>UNIVERSITESI<br>HAKI                                                                                                   | (KIMIZDA DUYURULAR/ETKİNLİKLER                                                              | <mark>ilanlar</mark> üyelik mezunla                                                                             | R İSTATİSTİKLER GA                   | LERİ HIZLI BAĞLAN                                      | Mezun Sistemi<br>tilar yardım iletişim |
|----------------------------------------------------------------------------------------------------|---------------------------------------------------------------------------------------------|----------------------------------------------------------------------------------------------------|--------------------------------------|--------------------------------------------------------|----------------------------------------|
|                                                                                                    | (                                                                                           | İlanlar                                                                                                    |                                      |                                                        |                                        |
|                                                                                                    |                                                                                             |                                                                                                    |                                      |                                                        |                                        |
| FIRMA:DEVLET MALZEME OFISI GENEL<br>MÜDÜRLÜĞÜ<br>POZİSYON: Orta düzey yönetici<br>ŞEHİRİZİM, MERKEZ<br>AÇIKLAMA:Panelden Eklenen Ilan 2 Açıkla | FİRMA:UTEST İ<br>MAKİNELERİ İN<br>ŞİRKETİ<br>POZİSYON: Ort-<br>AÇİKLAMA:Pan<br>AÇİKLAMA:Pan | MALZEME TEST CİHAZLARI VE<br>MALAT VE DIŞ TİCARET ANONİM<br>a düzey yönetici<br>Joklu<br>Leklenen İlan Açıklama | FİRMA:<br>POZİSY<br>ŞEHİR:<br>AÇIKLA | TEST FİRMA<br>ON: Diğer<br>ZMİR /<br>MA:doktora mezunu | u olmak                                |
| GÖRÜNTÜLE                                                                                                    |                                                                                             | GÖRÜNTÜLE                                                                                                    | GÖ                                   | İRÜNTÜLE                                               | BAŞVUR                                 |
|                                                                                                    |                                                                                             | TÜM İLANLAR                                                                                                    |                                      |                                                        |                                        |
|                                                                                                    |                                                                                             |                                                                                                    |                                      |                                                        |                                        |
|                                                                                                    |                                                                                             |                                                                                                    |                                      |                                                        |                                        |

Panelde yer alan ilanla sekmesinde, teknoloi transfer ofisi iş ilanlarını getir ve yeni ilan ekle butonları yer alır.

| menü •   |                                  |            |                     |    |             |    |                         |    |            |            |               |                |             | 0         |       |
|----------|----------------------------------|------------|---------------------|----|-------------|----|-------------------------|----|------------|------------|---------------|----------------|-------------|-----------|-------|
| ¢\$      | İlanlar                          |            |                     |    |             |    |                         |    |            | Teknoloji  | Transfer Ofis | nin İş İlanlar | ını Getir 🕇 | Yeni İlan | Ekle  |
| 81       | Sayfada 10 • kayıt gös           | ter        |                     |    |             |    |                         |    |            |            |               | Ara:           |             |           |       |
| -        | Başlık                           | 11         | Yayın Talebi Tarihi | ţţ | Onay Tarihi | ţţ | Yayından Kalktığı Tarih | ļţ | Red Tarihi | Red Nedeni | ţ١,           | İşlemler       |             |           | 11    |
|          | Mühendis                         |            | 26.02.2019          |    | 26.02.2019  |    |                         |    |            |            |               | i.             |             |           |       |
| ~        | Panelden Eklenen İlan            |            | 25.02.2019          |    | 25.02.2019  |    |                         |    |            |            |               | 1              |             |           |       |
| <i>w</i> | Panelden Eklenen İlan 2          |            | 25.02.2019          |    | 25.02.2019  |    |                         |    |            |            |               | i              |             |           |       |
|          | 3 kayıttan 1 - 3 arasındaki kayı | tlar göste | rillyor             |    |             |    |                         |    |            |            |               | Ō              | nceki 1     | Sonr      | aki   |
| 0        |                                  |            |                     |    |             |    |                         |    |            |            |               |                |             |           |       |
| 1        |                                  |            |                     |    |             |    |                         |    |            |            |               |                |             |           |       |
| 1        |                                  |            |                     |    |             |    |                         |    |            |            |               |                |             |           |       |
| -        |                                  |            |                     |    |             |    |                         |    |            |            |               |                |             |           |       |
| 1        |                                  |            |                     |    |             |    |                         |    |            |            |               |                |             |           |       |
| 90       |                                  |            |                     |    |             |    |                         |    |            |            |               |                |             |           |       |
|          |                                  |            |                     |    |             |    |                         |    |            |            |               |                |             |           |       |
|          |                                  |            |                     |    |             |    |                         |    |            |            |               |                |             |           |       |
| 405      |                                  |            |                     |    |             |    |                         |    |            |            |               |                |             |           |       |
| -        |                                  |            |                     |    |             |    |                         |    |            |            |               |                |             |           |       |
|          |                                  |            |                     |    |             |    |                         |    |            |            |               |                |             |           |       |
|          |                                  |            |                     |    |             |    |                         |    |            |            |               |                |             |           |       |
| -        |                                  |            |                     |    |             |    |                         |    |            |            |               |                |             |           |       |
| .≥       |                                  |            |                     |    |             |    |                         |    |            |            |               |                |             |           |       |
| NO.      |                                  |            |                     |    |             |    |                         |    |            |            |               |                |             |           |       |
| X        |                                  |            |                     |    |             |    |                         |    |            |            |               |                |             |           |       |
| N.       |                                  |            |                     |    |             |    |                         |    |            |            |               |                |             |           |       |
|          |                                  |            |                     |    |             |    |                         |    |            |            |               |                |             | ILAN Y    | ÖNETİ |

Tto üzerinden eklenen iş ilanları, teknoloji trasnfer ofisinin iş ilanları getir butonuna tıklandığında eğer sistemde aktif ilan var ise açılan pop upta listelenmektedir.

| nenü    |                                 |                     |                          |          |       |              |          | <b># (</b>                               |         |
|---------|---------------------------------|---------------------|--------------------------|----------|-------|--------------|----------|------------------------------------------|---------|
| ¢ŝ      |                                 | Teknoloji Trans     | fer Ofisinin İş İlanları |          |       |              | ×        |                                          |         |
| •       | İlanlar                         | t                   |                          |          |       |              |          | isinin İş İlanlarını Getir 🛛 🕂 Yeni İlan | Ekle    |
|         | Savfada 10 • kavit di           | llanlar             |                          |          |       |              |          | Ara:                                     |         |
| 4       |                                 | Firma Adı           | Basvuru Kriterleri       | Pozisyon | Statü | Bitiş Tarihi | İşlemler |                                          |         |
|         | Başlık                          |                     |                          |          |       |              |          | İşlemler                                 |         |
|         | Deseldes Eldesse ites           |                     |                          |          |       |              |          | 1                                        |         |
| 0       | Panelden Eklenen han            |                     |                          |          |       |              | Kapat    |                                          |         |
|         | Panelden Eklenen llan 2         |                     |                          |          |       |              |          | i                                        |         |
| -       | test                            |                     |                          |          |       |              |          |                                          |         |
| 0       | 4 kayıttan 1 - 4 arasındaki kay | rıtlar gösteriliyor |                          |          |       |              |          | Önceki 1 Sonr                            | aki     |
|         |                                 |                     |                          |          |       |              |          |                                          |         |
|         |                                 |                     |                          |          |       |              |          |                                          |         |
|         |                                 |                     |                          |          |       |              |          |                                          |         |
|         |                                 |                     |                          |          |       |              |          |                                          |         |
| 00      |                                 |                     |                          |          |       |              |          |                                          |         |
|         |                                 |                     |                          |          |       |              |          |                                          |         |
|         |                                 |                     |                          |          |       |              |          |                                          |         |
|         |                                 |                     |                          |          |       |              |          |                                          |         |
|         |                                 |                     |                          |          |       |              |          |                                          |         |
|         |                                 |                     |                          |          |       |              |          |                                          |         |
|         |                                 |                     |                          |          |       |              |          |                                          |         |
| -       |                                 |                     |                          |          |       |              |          |                                          |         |
| .≧<br>L |                                 |                     |                          |          |       |              |          |                                          |         |
| NO N    |                                 |                     |                          |          |       |              |          |                                          |         |
| A       |                                 |                     |                          |          |       |              |          |                                          |         |
| .=      |                                 |                     |                          |          |       |              |          | ILAN Y                                   | ÖNETİMİ |

| • 21     |                         |                                          |                       |           |
|----------|-------------------------|------------------------------------------|-----------------------|-----------|
| e e      | Kaydet ≣Tüm İş İlanları |                                          | <u> </u>              |           |
| ¢\$      | Başlık                  |                                          | Savfa Avarları        |           |
| ٥        | Başlık Giriniz          |                                          | ouyu Ayunun           |           |
| 31       | Aciklama                |                                          | İlan Başlangıç Tarihi |           |
| <b>å</b> | Açıklama Giriniz        |                                          | 15.05.2019            | <b>#</b>  |
|          |                         | la la la la la la la la la la la la la l | İlan Bitiş Tarihi     |           |
| 2        | Firma                   | Sektör                                   | Bitiş Tarihi          | <b>#</b>  |
| 0        |                         |                                          |                       |           |
| =        | Pozisyon                | Çalışma Tipi                             |                       |           |
|          | T                       | T                                        |                       |           |
| 0        | Cable                   | lae                                      |                       |           |
| 1        | Şenn                    | iiçe                                     |                       |           |
| 5        |                         |                                          |                       |           |
| 1        |                         |                                          |                       |           |
| 1        |                         |                                          |                       |           |
| %        |                         |                                          |                       |           |
|          |                         |                                          |                       |           |
|          |                         |                                          |                       |           |
| 205      |                         |                                          |                       |           |
|          |                         |                                          |                       |           |
|          |                         |                                          |                       |           |
| E<br>E   |                         |                                          |                       |           |
| Z        |                         |                                          |                       |           |
| DZ.      |                         |                                          |                       |           |
|          |                         |                                          |                       |           |
| MLA      |                         |                                          |                       |           |
| R        |                         |                                          |                       |           |
| <u>ഗ</u> |                         |                                          |                       | ÎZENI EMI |

Yeni ilan ekle butonuna tıklandığında açılan ekranda başlık, açıklama, firma, sektör, pozisyon, çalışma tipi, şehir, ilçe ve sayfa ayarları alanları yer almaktadır.

Bu alanlardan ilana ait bilgiler girilip kaydet butonuna basılır.

| •<br>menü                                                                                                    | 🖹 Kaydet 🛛 🗮 Tüm İş İlanları 🔶 Yeni İş İlanı Ekle |                          | 🛗 📀 🎞                               |
|----------------------------------------------------------------------------------------------------|---------------------------------------------------|--------------------------|-------------------------------------|
| 0%<br>0                                                                                                    | Başlık                                            |                          | Sayfa Ayarları                      |
| 81                                                                                                    | Açıklama                                          |                          | Yayın Durumu                        |
|                                                                                                    | test                                              |                          | YAYINDA DEĞİL YAYIN TALEBİNDE BULUN |
|                                                                                                    | Firma                                             | Sektör                   |                                     |
| @                                                                                                    | Bilgisayar Teknik Servisi ×                       | Bilişim Teknolojileri ×  | İlan Başlangıç Tarihi               |
|                                                                                                    | Pozisyon                                          | Çalışma Tipi             | 15.05.2019                          |
|                                                                                                    | Úst důzey yönetíci v                              | Dönemsel / Proje bazlı 🔹 | İlan Bitiş Tarihi                   |
|                                                                                                    | Şehir                                             | İlçe                     | Bitiş Tarihi                        |
|                                                                                                    | izmir ×                                           | MERKEZ                   |                                     |
| <ul> <li>↓</li> <li>↓</li></ul> |                                                   |                          |                                     |
| İŞ İLANLARI DÜZENLEME                                                                                                    |                                                   |                          | İş İlanları düzenleme               |

Yayın talebinde bulun butonuna basıldıktan sonra, ilan admin onayına düşer ve admin onay verdikten sonra anasayfada yayınlanır. Sistemden çekilmeyen manuel girilen bir ilan olduğu için başvur butonu yer almaz.

#### HIZLI BAĞLANTILAR

Web sayfasında yer alan hızlı bağlantılar alanına ilişkin güncelleme yapmak için Hızlı Bağlantılar sekmesine tıklanır.

#### Web Görünümü

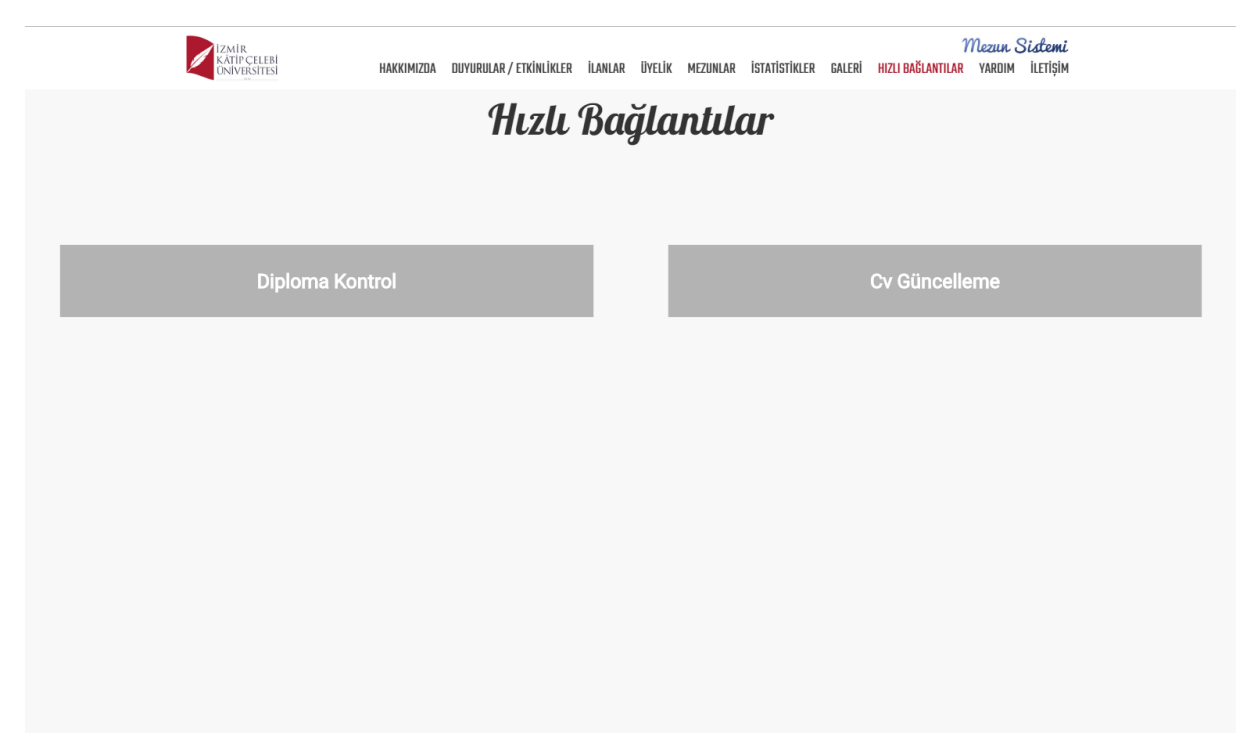

#### Panel Görünümü

| eenü<br>•              |                           |                          |                                 |            | 🛗 📀 🏭                      |
|------------------------|---------------------------|--------------------------|---------------------------------|------------|----------------------------|
| 08<br>  0              | Hızlı Bağlantılar         |                          |                                 |            | + Yeni Hızlı Bağlantı Ekle |
| ₿∕                     | Sayfada 10 🔻 ka           | yıt göster               |                                 |            | Ara:                       |
|                        | Sira                      | La Başlık                | 11 Link                         | J↑ İşlemle | er                         |
| •                      | 1                         | Diploma Kontrol          | /AIS/Common/Public/CheckDiploma | 1          | 3                          |
| 0                      | 2                         | Cv Güncelleme            | /GTS/Application/Home/Index     | 1          | 8                          |
|                        | 2 kayıttan 1 - 2 arasında | ki kayıtlar gösteriliyor |                                 |            | Önceki 1 Sonraki           |
| 0<br>15                |                           |                          |                                 |            |                            |
| 1                      |                           |                          |                                 |            |                            |
|                        |                           |                          |                                 |            |                            |
| 1                      |                           |                          |                                 |            |                            |
| 8                      |                           |                          |                                 |            |                            |
|                        |                           |                          |                                 |            |                            |
|                        |                           |                          |                                 |            |                            |
|                        |                           |                          |                                 |            |                            |
| :LI BAĞLANTI İŞLEMLERİ |                           |                          |                                 |            |                            |
| Ī                      |                           |                          |                                 |            | HIZLI BAĞLANTI İŞLEMLER    |

Hızlı bağantılar panelde yer alan yeni hızlı bağlantı ekle butonu ile eklenir.

| Hızlı Ba | ğlantı Yönetimi | ×             |
|----------|-----------------|---------------|
| Sıra     | Başlık          |               |
| Link     |                 |               |
|          |                 |               |
|          |                 | Vazgeç Kaydet |

Butona tıkladığımızda karşımıza çıkan pop up ta sıra başlık ve link bilgileri yer alır.

Sıra numarasını belirleyip hızlı bağlantı adını yazıp yönelndirilecek url bilgisi eklendip kaydet butonuna basıldığında web sayfasına hızlı bağlantı eklenmiş olur.

### **ILETİŞİM**

Web sayfasında yer alan iletişim alanına ilişkin güncelleme yapmak için İletişim sekmesine tıklanır.

#### Web Görünümü

| <br>İZMİR<br>KÄTİP ÇELEBİ<br>ÜNİVERSİTESİ           | HAK                                                                           | (KIMIZDA   | DUYURULAR / ETKİNLİKLER | İLANLAR      | ÜYELİK                   | MEZUNLAR                                                                                  | İSTATİSTİKLER                                                             | GALERÎ | )<br>Hizli bağlantılar                  | Nezun Si<br>YARDIM | <b>istemi</b><br>ILETIȘIM |  |  |
|-----------------------------------------------------|-------------------------------------------------------------------------------|------------|-------------------------|--------------|--------------------------|-------------------------------------------------------------------------------------------|---------------------------------------------------------------------------|--------|-----------------------------------------|--------------------|---------------------------|--|--|
| <br>İletişin                                        | <u> </u>                                                                      |            |                         | Sosyal Medya |                          |                                                                                           |                                                                           |        |                                         |                    |                           |  |  |
| ADRES<br>Üniversitesi<br>TELEFON<br>FAKS<br>E-POSTA | : Balatçık Mahallesi<br>: 555555555<br>: 55555555<br>: 55555555<br>: 55555555 | i Havaalar | n Şosesi İzmir Kâtip (  | çelebi       | B<br>Izm<br>3552<br>Daha | Tratip Celebit<br>0 Atatür: Osb/(C<br>büyük haritayı<br>Lizmir Katip Ce<br>ersitesi Yabat | Üniversitesi<br>Dağılı/zmir<br>görüntile<br>Vebi Solution<br>rec Solution | Kaydel | Claum aon<br>Relebi<br>Igili Ana<br>+ a |                    |                           |  |  |
|                                                     |                                                                               |            | © İzmir Katip Çelebi    | Üniversite   | esi Bilgi İ              | em Daire B                                                                                | aşkanlığı                                                                 |        |                                         |                    |                           |  |  |

### Panel Görünümü

| menü                 | KAYDET            |                    |            |     | ۲       |          |
|----------------------|-------------------|--------------------|------------|-----|---------|----------|
| $\mathbf{Q}^{o}_{o}$ |                   |                    |            |     |         |          |
| 0                    |                   | lletişim Bilgileri |            |     |         |          |
| 01                   |                   | GOOGLE HARİTALAR   | Facebook   |     |         |          |
| <b>a</b>             |                   |                    |            |     |         |          |
|                      |                   | ADRES              | Twitter    |     |         |          |
| 2                    |                   |                    |            |     |         |          |
| 0                    |                   | TELEFON            | Instagram  |     |         |          |
| :==<br>              |                   |                    |            |     |         |          |
| 6                    |                   | FAKS               | FooterText |     |         |          |
|                      |                   |                    |            |     |         |          |
|                      |                   | E-POSTA            |            |     |         |          |
| 1                    |                   |                    |            |     |         |          |
| 1                    |                   |                    |            |     |         |          |
| 00                   |                   |                    |            |     |         |          |
|                      |                   |                    |            |     |         |          |
|                      |                   |                    |            |     |         |          |
| 쇌                    |                   |                    |            |     |         |          |
|                      |                   |                    |            |     |         |          |
|                      |                   |                    |            |     |         |          |
|                      |                   |                    |            |     |         |          |
| E                    |                   |                    |            |     |         |          |
| ЭГ.<br>ЭГ.           |                   |                    |            |     |         |          |
| <u>N</u>             |                   |                    |            |     |         |          |
| Ē                    |                   |                    |            |     |         |          |
| ubs.ikc.             | edu.tr bekleniyor |                    |            | İLE | TİŞİM B | ilgileri |

Panelde yer alan iletişim sekmesinden Google haritalar linki eklenebilir.

Adres, telefon, faks, e-posta, facebook, twitter, instagram, footertext alanları doldururulup kaydet butonuna basılır.

Kaydedilen tüm bilgiler web sayfasına yansır.

# İLETİŞİM FORMU

Web sayfasında yer alan iletişim formu alanına ilişkin güncelleme yapmak için İletişim Formu sekmesine tıklanır.

## <u>Web Görünümü</u>

| IZMIR<br>KATIP CELEBI<br>ONIVERSITESI | HAKKIMIZDA DUYURULAR/ETKİNLİKLER İLANLA                     | <i>Mezur Sistemi</i><br>r Uyelik mezunlar istatistikler galeri hızlı bağlantılar yardım <mark>iletişim</mark> |
|---------------------------------------|-------------------------------------------------------------|----------------------------------------------------------------------------------------------------|
|                                       | İletişin                                                    | n Formu                                                                                                    |
|                                       | Ad Soyad                                                    | E-Posta                                                                                                    |
|                                       | Telefon                                                     | Mesaj                                                                                                    |
|                                       | Doğrulama Kodu<br>QYHAGW<br>Lütfen Doğrulama Kodunu Giriniz | beğiştir                                                                                                    |
|                                       | Bilgi almak için formu kullanabilirsiniz.                   |                                                                                                    |
|                                       | Mes                                                         | aj Gönder                                                                                                    |
|                                       |                                                             |                                                                                                    |

| Pan                         | <u>el Görünümü</u>                                                                            |   |           |          |
|-----------------------------|-----------------------------------------------------------------------------------------------|---|-----------|----------|
| •<br>menü                   |                                                                                               | £ | 0         |          |
| Q <sub>0</sub> <sup>0</sup> |                                                                                               |   |           |          |
| ٥                           | İletişim formundan gönderilen iletilerin iletileceği mail adresleri (örn; kariyer@ikc.edu.tr) |   |           |          |
| 81                          | Mail Adresi                                                                                   |   |           |          |
| ۵.                          |                                                                                               |   |           |          |
|                             |                                                                                               |   |           |          |
|                             | Mail Adresini Listeye Ekle                                                                    |   |           |          |
| @                           | Mail Adresleri                                                                                |   |           |          |
|                             | 😌 😳 🖓 @ikc.edu.tr 🛛 🗙                                                                         |   |           |          |
|                             |                                                                                               |   |           |          |
| 0                           |                                                                                               |   |           |          |
|                             |                                                                                               |   |           |          |
|                             |                                                                                               |   |           |          |
|                             |                                                                                               |   |           |          |
| <b>1</b>                    |                                                                                               |   |           |          |
|                             |                                                                                               |   |           |          |
|                             |                                                                                               |   |           |          |
| 405                         |                                                                                               |   |           |          |
| _                           |                                                                                               |   |           |          |
| ETIŞİM BİLGİLERİ            |                                                                                               |   |           |          |
| .=                          |                                                                                               |   | LETİSİM B | ILGILERI |

Panelde yer alan iletiişim formu sekmesinden iletişim formunun iletileceği mail adresleri belirlenir. Öğrenci veya kullanıcı web sayfasında yer alan iletişim formundan mesaj gönderdiğinde gönderilen mesaj burada eklenen alıcı mail adresine ulaşır.

#### MEZUNLAR

Web sayfasında yer alan mezunlar alanına ilişkin güncelleme yapmak için Mezunlar sekmesine tıklanır.

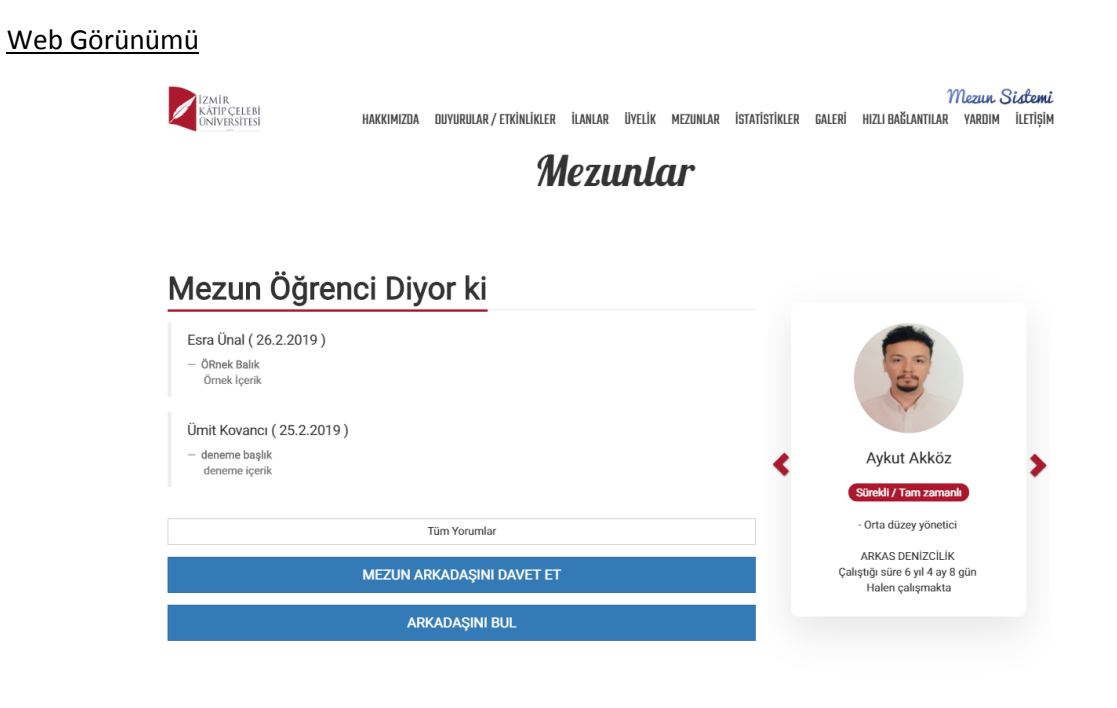

#### Panel Görünümü

| işanları Getir 🗸<br>10 🔻 kayıt g | öster                                                                                                    |                                                                                                    |                                                                                                    |                                                                                                    |                                                                                                    |                                                                                                    |                                                                                                    |                                                                                                    |                                                                                                    |                                                                                                    |                                                                                                    |                                                                                                    |                                                                                                    |                                                                                                    |                                                                                                    |                                                                                                    |
|----------------------------------|----------------------------------------------------------------------------------------------------|----------------------------------------------------------------------------------------------------|----------------------------------------------------------------------------------------------------|----------------------------------------------------------------------------------------------------|----------------------------------------------------------------------------------------------------|----------------------------------------------------------------------------------------------------|----------------------------------------------------------------------------------------------------|----------------------------------------------------------------------------------------------------|----------------------------------------------------------------------------------------------------|----------------------------------------------------------------------------------------------------|----------------------------------------------------------------------------------------------------|----------------------------------------------------------------------------------------------------|----------------------------------------------------------------------------------------------------|----------------------------------------------------------------------------------------------------|----------------------------------------------------------------------------------------------------|----------------------------------------------------------------------------------------------------|
| 10 v kayıt g                     | öster                                                                                                    |                                                                                                    |                                                                                                    |                                                                                                    |                                                                                                    |                                                                                                    |                                                                                                    |                                                                                                    |                                                                                                    |                                                                                                    |                                                                                                    |                                                                                                    |                                                                                                    |                                                                                                    |                                                                                                    |                                                                                                    |
| 1F                               | 11                                                                                                    |                                                                                                    |                                                                                                    |                                                                                                    |                                                                                                    |                                                                                                    |                                                                                                    |                                                                                                    |                                                                                                    |                                                                                                    |                                                                                                    |                                                                                                    |                                                                                                    | Ara:                                                                                                    |                                                                                                    |                                                                                                    |
|                                  | Öğrenci<br>Numarası                                                                                                    | ↓↑<br>Ad<br>Soyad                                                                                                    | .↓↑<br>Fakülte                                                                                                    | lî<br>Bölüm                                                                                                    | ↓†<br>Program                                                                                                    | lî<br>Başlangıç<br>Tarihi                                                                                                    | ↓†<br>Bitiş<br>Tarihi                                                                                                    | lî<br>Hala<br>Çalışıyormu                                                                                                    | Yayın ⊥†<br>Talebi<br>Tarihi                                                                                                    | l↑<br>Onay<br>Tarihi                                                                                                    | Yayından ∐†<br>Kalktığı<br>Tarih                                                                                                    | l↑<br>Red<br>Tarihi                                                                                                    | l↑<br>Red<br>Nedeni                                                                                                    | İşlemler                                                                                                    |                                                                                                    |                                                                                                    |
| IENDERES<br>ITESI TURIZM<br>ISI  | Y161324012                                                                                                    | Alperen<br>Demir                                                                                                    | Sosyal Bilimler<br>Enstitüsü                                                                                                    | Turizm İşletmeciliği<br>Anabilim Dalı                                                                                                    | Tezli Yüksek<br>Lisans                                                                                                    | 04.09.2016                                                                                                    |                                                                                                    | Evet                                                                                                    | 05.03.2019                                                                                                    | 05.03.2019                                                                                                    |                                                                                                    |                                                                                                    |                                                                                                    | i                                                                                                    |                                                                                                    |                                                                                                    |
| ENIZCILIK                        | Y161335001                                                                                                    | Aykut<br>Akköz                                                                                                    |                                                                                                    |                                                                                                    |                                                                                                    | 07.02.2013                                                                                                    |                                                                                                    | Evet                                                                                                    | 05.03.2019                                                                                                    | 05.03.2019                                                                                                    |                                                                                                    |                                                                                                    |                                                                                                    | i.                                                                                                    |                                                                                                    |                                                                                                    |
| i İnşaat taah.<br>. LTD. Şti     | 160411056                                                                                                    | Nazmi<br>Faruk<br>Çiftçi                                                                                                    | Mühendislik ve<br>Mimarlık Fakültesi                                                                                                    | Malzeme Bilimi Ve<br>Mühendisliği Bölümü                                                                                                    | Lisans<br>(%100<br>İngilizce)                                                                                                    | 02.11.2015                                                                                                    |                                                                                                    | Evet                                                                                                    | 25.02.2019                                                                                                    | 25.02.2019                                                                                                    |                                                                                                    |                                                                                                    |                                                                                                    | i                                                                                                    |                                                                                                    |                                                                                                    |
| ırizm Yatırım ve<br>Ş.           | Y171303011                                                                                                    | Tuğçe<br>Gümüş                                                                                                    | Sosyal Bilimler<br>Enstitüsü                                                                                                    | Finansal Ekonomi<br>Anabilim Dalı                                                                                                    | Tezli Yüksek<br>Lisans                                                                                                    | 01.03.2017                                                                                                    |                                                                                                    | Evet                                                                                                    | 05.03.2019                                                                                                    | 05.03.2019                                                                                                    |                                                                                                    |                                                                                                    |                                                                                                    | i                                                                                                    |                                                                                                    |                                                                                                    |
| u                                | 150306002                                                                                                    | Tuğçe<br>Akış                                                                                                    | Turizm Fakültesi                                                                                                    | Gastronomi ve<br>Mutfak Sanatları<br>Bölümü                                                                                                    | Lisans<br>(%100<br>İngilizce)                                                                                                    | 25.01.2017                                                                                                    |                                                                                                    | Evet                                                                                                    |                                                                                                    |                                                                                                    |                                                                                                    |                                                                                                    |                                                                                                    | i 1                                                                                                    | 1                                                                                                    |                                                                                                    |
| n 1 - 7 arasındaki ki            | ayıtlar göster                                                                                                    | iliyor                                                                                                    |                                                                                                    |                                                                                                    |                                                                                                    |                                                                                                    |                                                                                                    |                                                                                                    |                                                                                                    |                                                                                                    |                                                                                                    |                                                                                                    |                                                                                                    | Ör                                                                                                    | ceki 1                                                                                                    | Sor                                                                                                    |
|                                  |                                                                                                    |                                                                                                    |                                                                                                    |                                                                                                    |                                                                                                    |                                                                                                    |                                                                                                    |                                                                                                    |                                                                                                    |                                                                                                    |                                                                                                    |                                                                                                    |                                                                                                    |                                                                                                    |                                                                                                    |                                                                                                    |
|                                  | ITESI TURIZM<br>SI URIZMI<br>ENIZCILIK<br>INŞAAT TAAH.<br>LTD. ŞTI<br>ITZM Yatırım ve<br>Ş.<br>J<br>1 - 7 arasındaki ko | ITESI TURIZM         Y161335001           ENIZCILIK         Y161335001           INSAAT TAAH.         160411058           LTD. STI         1503011           g         150306002           1         - 7 arasındaki kayıtlar göster | ITESI TURİZM Demir<br>ENIZCILIK Y161335001 Aykut<br>ENIZCILIK Y161335001 Aykut<br>LTD.9TT 16041105 Nazmi<br>Faruk<br>Y171303011 Tuğçe<br>3. 150306002 Tuğçe<br>Akış<br>1 - 7 arasındaki kayıtlar gösteriliyor | ITESI TURIZZM     Demir     Ensittusia       ENIZCILIK     Y161335001     Aybut       ENIZCILIK     Y161335001     Aybut       INSAAT TAAH.     160411065     Razmi<br>Faruk     Mülnendislik ve<br>Faruk       ITZD STI     10411055     Oumpa       ITZD Yatrım ve     Y171303011     Tulçae       ga     150306002     Tüdge       I - 7 arasındaki kayıtlar gösteriliyor | TFESI TURI22M     Perint     Enstitusiu     Anabilim Dali       ENIZCILIK     V161335001     Aykat<br>Askaz     Muhendislik ve<br>Faruk<br>(D. STI     Muhendislik ve<br>Faruk<br>(D. STI     Muhendislik ve<br>Faruk<br>(D. STI     Muhendislik ve<br>Faruk<br>(D. Strimer Askates)     Matzeme Bilmi Ve<br>Muhendislik Bolimäi       v171303011     Tuğe<br>Guing     Sosyal Bilmier<br>Enstitusiu     Finansal Exonomi ve<br>Mutak Sanatian<br>Bolumäi       1 - 7 arasındaki kayıtlar gösteriliyor | TFESI TURIZM         Deniri         Ensittusu         Anabilm Dah         Lisans           ENIZCILIK         Y161335001         Aykut         Akabilm Dah         Lisans           ENIZCILIK         Y161335001         Aykut         Mutendislik ve         Mazeme Bilmi Ve         Lisans           INSAAT TAAH.         160411056         Nazmi         Mutendislik ve         Mizeme Bilmi Ve         Lisans           UTD, STI         0401105         Socyal Bilmi Ve         Socyal Bilmi Ve         Lisans         Lisans           vaturn ve         Y171303011         Tuge         Socyal Bilmi Ve         Finansia Ekonomi Ve         Taul Yukaek           g         150306002         Tuge         Socyal Bilmi Ve         Mutaria Sanatam         Kriston           11 - 7 arasındaki kayıtlar gösterliyor          Socyal Bilmi Ve         Mutaria Sanatam         Kriston | TFESI TURI/2M     Demir     Enstitusiu     Anabilim Dalu     Lisans       ENIZCILIK     Y161325001     Aktor     On 0.0     0.00.0000     0.00.0000       ENIZCILIK     Y161305001     Aktor     Muhendislik ve<br>Faruk     Muhendislik ve<br>Muhendisligi Bolumi Ve<br>Muhendisligi Bolumi Ve<br>Muhendisligi Bolumi Ve<br>Muhendisligi Bolumi Ve<br>Muhendisligi Bolumi Ve<br>Muhendisligi Bolumi Ve<br>Muhendisligi Bolumi Ve<br>Muhendisligi Bolumi Ve<br>Muhendisligi Bolumi Ve<br>Muhendisligi Bolumi Ve<br>Muhendisligi Bolumi Ve<br>Muhendisligi Bolumi Ve<br>Muhendisligi Bolumi Ve<br>Mutak Sanatan     Lisans     0.10.3 2017       1 - 7 arasındaki kayıtlar gösteriliyer     Tirkir Fakülesi     Sartononi Ve<br>Bolumi     Lisans<br>Nutak Sanatan     Lisans<br>Ve<br>Mutak Sanatan     So 12.017 | TTESI TURIZM         Denira         Ensittusi         Anabilim Dail         Lisans           ENIZCILIK         V16133001         Aykut         0         07.02.2013           ENIZCILIK         V16133001         Aykut         Machanity         Machanity         07.02.2013           INSAAT TAAH,<br>LTD, ST1         100411055         Nazmi<br>Paruk         Minharik Fakilitesi         Machanity         Lisans<br>(%100         02.11.2015         1           rtm Yatırım Yee         V171303011         Tüçe<br>Gümüş         Soryal Bilmirer<br>Ensittusi         Finansal Ekonomi<br>Rabilim Dail         Teal Yukasek         01.03.2017         1           ı         150306002         Tüçe<br>Gümüş         Soryal Bilmirer<br>Ensittusi         Fisansal Ekonomi<br>Bolümü         Teal Yukasek         01.03.2017         1           ı         150306002         Tüçe<br>Tüçe         Soryal Bilmirer<br>Bolümü         Sonomi Ye<br>Mutata Sanatarı<br>Bolümü         01.0107         1         1           ı         1 - 7 arasındaki kayıtlar gösterliyor         Sonomi Ye         Sonomi Ye         Sonomi Ye         Sonomi Ye         1 | TFESI TURI/22M     V161335001     Aylatt     Anabilim Daili     Lisans     V16702.2013     Evet       ENIZCILIK     V161335001     Aylatt     Muhendislik ve     Malzeme Bilmi Ven (%100)     07.02.2013     Evet       INSAAT TAAH.     16041105     Nazmi     Muhendislik ve     Malzeme Bilmi Ven (%100)     211.2015     Evet       ITZD STI     V171303011     Tuğe     Sosyat Bilmi Fasiultesi     Manabilm Muhendislij Bilmi Ven (%100)     103.2017     Evet       g.     150306002     Tuğe     Sosyat Bilmi Ven Muhanbilmi Bilmi Ven (%100)     Lisans     25.01.2017     Evet | TFSI TURI2M     Demir     Ensittusio     Anabilim Dail     Lisans     Control of the second second se | TFESI TURIZM     Demir     Demir     Enstitusion     Anabilim Dail     Lisans     Control of the second of the second of the se | TFESI TURIZM         Omini<br>TESI TURIZM         Demini<br>Paration         Ensititision         Anability Dati         Lisans         Control of the paration of the paration of the | TFESI TURIZM     Ommir     Demir     Enstitusiu     Anabilm Daili     Lians     Control of the second of the second of the seco | TFESI TURIZM     OPmin     Demin     Enstitusion     Anabilim Dali     Lisans     Control of the second of the second of the se | TFSI TURI22M       Penrir       Penritusiu       Anabilim Daili       Lians       Penritusiu       Anabilim Daili       Lians       Penritusiu       Penritusiu       Anabilim Daili       Lians       Penritusiu       Penritusiu | TFSI TURIZM         Deniri         Entitusion         Anability Dail         Lisans         Concept (Concept (Conce |

Web sayfasındaki mezunlar alanında mezun öğrenci diyorki, mezun arkadaşlarını davet et, arkadaşını bul, mezun kartı gibi bilgiler yer almaktadır.

Mezun arkadaşlarını davet et butonuna tıklandığında alıcı ad soyad e posta bilgileri doldurulacak otomatik bir davet mesajı gönderilir.

| AVETIYE GÖNDER                                       | ×             |  |  |  |  |  |  |  |  |
|------------------------------------------------------|---------------|--|--|--|--|--|--|--|--|
| Gönderen Ad                                          |               |  |  |  |  |  |  |  |  |
|                                                      | Alıcı Ad      |  |  |  |  |  |  |  |  |
| Gönderen Soyad                                       | Alıcı Soyad   |  |  |  |  |  |  |  |  |
| Gönderen E-Posta                                     | Alıcı E-Posta |  |  |  |  |  |  |  |  |
| Doğrulama Kodu<br>CRUHZZ                             |               |  |  |  |  |  |  |  |  |
| Lütfen Doğrulama Kodunu Giriniz                      |               |  |  |  |  |  |  |  |  |
| Davet mesajı göndermek için formu kullanabilirsiniz. |               |  |  |  |  |  |  |  |  |
| Vazgeç                                               | Davet Gönder  |  |  |  |  |  |  |  |  |

Arkadaşını bul butonuna tıklandığında ise, otomatik olarak übys > mezun yönetim sistemine yönlendirme sağlanır.

Panelde yer aaln mezun takip öğrenci iş bilgileri getir butonuna tıklandığında sistemde iş bilgileri kayıtlı öğrencilerin listesi gelir,

Bu listeden hala çalışanları getir ticki ile şu an çalışmaya devam eden öğrenciler listelenebilir

| ţ1       | İs Yeri                                         | († Öğrenci (†<br>Numarası | j↓<br>Ad       | ↓†<br>Sovad | L1<br>Fakülte                        | lt<br>Bölüm                              | J1<br>Program                                | Başlangıç 11<br>Tarihi | Bitiş ↓†<br>Tarihi | Hala | İslemler               |
|----------|-------------------------------------------------|---------------------------|----------------|-------------|--------------------------------------|------------------------------------------|----------------------------------------------|------------------------|--------------------|------|------------------------|
| 1        | Thechef4u                                       | 150306002                 | Tuğçe          | Akış        | Turizm Fakültesi                     | Gastronomi ve Mutfak<br>Sanatlari Bölümü | Lisans (%100 İngilizce)                      | 25.01.2017             |                    | Evet | + İş Bilgisini İçeri A |
| 1        | MİRFERİ GIDA SAN. TİC. AŞ.                      | 130412023                 | Tunahan        | Köse        | Mühendislik ve<br>Mimarlık Fakültesi | Mekatronik Mühendisliği<br>Bölümü        | Lisans (%100 İngilizce)                      | 13.10.2017             |                    | Evet | + İş Bilgisini İçeri A |
| 1        | FRK YAPI İNŞAAT TAAH. SAN. TİC.<br>LTD. ŞTİ     | 160411056                 | Nazmi<br>Faruk | Çiftçi      | Mühendislik ve<br>Mimarlık Fakültesi | Malzeme Bilimi Ve<br>Mühendisliği Bölümü | Lisans (%100 İngilizce)                      | 02.11.2015             |                    | Evet | + İş Bilgisini İçeri A |
| 1        | ARKAS DENİZCİLİK                                | Y171330034                | Aykut          | Akköz       | Sosyal Bilimler<br>Enstitüsü         | Uluslararası İlişkiler<br>Anabilim Dalı  | Tezsiz Yüksek Lisans II.<br>Öğretim (Türkçe) | 07.02.2013             |                    | Evet | + İş Bilgisini İçeri A |
| 1        | izsu                                            | 160410114                 | Serter         | Ergün       | Mühendislik ve<br>Mimarlık Fakültesi | Makine Mühendisliği<br>Bölümü            | Lisans (%100 İngilizce)                      | 02.03.2011             |                    | Evet | + İş Bilgisini İçeri A |
| 1        | ADNAN MENDERES ÜNİVERSİTESİ<br>TURİZM FAKÜLTESİ | Y161324012                | Alperen        | Demir       | Sosyal Bilimler<br>Enstitüsü         | Turizm İşletmeciliği<br>Anabilim Dalı    | Tezli Yüksek Lisans                          | 04.09.2016             |                    | Evet | + İş Bilgisini İçeri A |
| Λ        | Göçtur Turizm Yatırım ve Ticaret A.Ş.           | Y171303011                | Tuğçe          | Gümüş       | Sosyal Bilimler<br>Enstitüsü         | Finansal Ekonomi Anabilim<br>Dalı        | Tezli Yüksek Lisans                          | 01.03.2017             |                    | Evet | + İş Bilgisini İçeri A |
| 7 kayıtt | an 1 - 7 arasındaki kayıtlar gösteri            | liyor                     |                |             |                                      |                                          |                                              |                        |                    | Õ    | nceki 1 Sonrak         |
|          |                                                 |                           |                |             |                                      |                                          |                                              |                        |                    |      | Ka                     |

İş bilgileri içeri al butonuna tıklandığında yeni bir sayfada öğrenci mezun kartı oluşturma alanı açılır.

Burada tüm bilgiler sistemden otomatik olarak çekilmektedir.

Yayın talebinde bulun butonuna tıklanarak mezun kartı admin onayına gönderilir.Admin onay vermesi durumunda mezun kartı web sayfasında yayınlanır.

| •<br>menü | 🖹 🖺 Kaydet 🛛 🗮 Tûm Mezun Ka | artları 🕂 Yeni Mezun Kartı Ekle              |         | 🗎 📀 🏭                                                      |
|-----------|-----------------------------|----------------------------------------------|---------|------------------------------------------------------------|
| 08        | Başlık                      |                                              |         | Sayfa Ayarları                                             |
|           | Thechef4u                   |                                              |         |                                                            |
|           | Açıklama                    |                                              |         | Yayın Durumu                                               |
|           | Açıklama Giriniz            |                                              |         | YAYINDA DEĞİL YAYIN TALEBİNDE BULUN                        |
|           | Kisi                        | Firma                                        | Sektör  |                                                            |
| 0         | Tuğce Akış                  | × Thechef4u ×                                | Diğer × | İse Baslama Tarihi                                         |
|           |                             |                                              | -       | 25.01.2017                                                 |
|           | Pozisyon                    | Çalışma Tipi                                 | Şehir   |                                                            |
| 0         | Yeni başlayan               | <ul> <li>Yari zamanlı / Part Time</li> </ul> | İZMİR × | İşten Ayrılış Tarihi                                       |
| 1         |                             |                                              |         | Bitiş Tarihi                                               |
| 1         |                             |                                              |         |                                                            |
| 1.0       |                             |                                              |         |                                                            |
|           |                             |                                              |         | Ön İzleme                                                  |
| 0         |                             |                                              |         |                                                            |
| •         |                             |                                              |         |                                                            |
|           |                             |                                              |         |                                                            |
| ₩<br>₩    |                             |                                              |         |                                                            |
| ENLEM     |                             |                                              |         | Tuğçe Akış                                                 |
| I DÜZE    |                             |                                              |         | Yarı zamanlı / Part Time                                   |
| CART      |                             |                                              |         | - Yeni başlayan                                            |
| MEZUN K   |                             |                                              |         | Thechel4u<br>Çalıştığı süre 2 yıl 4 ay<br>Halen çalışmakta |
|           |                             |                                              |         | MEZUN KARTI DÜZENLEME                                      |

Mezun kartı ekleme aşamasında sistemden otomatik mezun bilgilerini çekme dışında manuel olarakda mezun kartı ekleme işlemi yapılabilmektedir.

| •<br>menü            |                                                    |                     |                           |                                      |                                             |                               |                           |                       |                           |                              |                      |                                  |                     |                     | Ê                   | )           |           |
|----------------------|----------------------------------------------------|---------------------|---------------------------|--------------------------------------|---------------------------------------------|-------------------------------|---------------------------|-----------------------|---------------------------|------------------------------|----------------------|----------------------------------|---------------------|---------------------|---------------------|-------------|-----------|
| 0\$<br>0             | Mezun Kartları                                     |                     |                           |                                      |                                             |                               |                           |                       |                           |                              |                      | ⊛Me                              | zun Takip Ö         | )ğrenci İş Bil      | jilerini Getir 🕂 Ye | ni Mezun Ka | artı Ekle |
| 8-⁄1<br>▲<br>⊠       | Hala Çalışanları Getir 🗸<br>Sayfada 10 🔻 kayıt     | göster              |                           |                                      |                                             |                               |                           |                       |                           |                              |                      |                                  |                     |                     | Ara:                |             |           |
| •                    | ↓<br>Başlık                                        | Öğrenci<br>Numarası | Ad<br>Soyad <sup>↓↑</sup> | .↓†<br>Fakülte                       | l↑<br>Bölüm                                 | J†<br>Program                 | lî<br>Başlangıç<br>Tarihi | ↓†<br>Bitiş<br>Tarihi | lî<br>Hala<br>Çalışıyormu | Yayın J†<br>Talebi<br>Tarihi | ↓†<br>Onay<br>Tarihi | Yayından ⊥†<br>Kalktığı<br>Tarih | lî<br>Red<br>Tarihi | l↑<br>Red<br>Nedeni | İşlemler            |             |           |
|                      | ADNAN MENDERES<br>ÜNIVERSITESI TURIZM<br>FAKÜLTESI | Y161324012          | Alperen<br>Demir          | Sosyal Bilimler<br>Enstitüsü         | Turizm İşletmeciliği<br>Anabilim Dalı       | Tezli Yüksek<br>Lisans        | 04.09.2016                |                       | Evet                      | 05.03.2019                   | 05.03.2019           |                                  |                     |                     | i                   |             |           |
| 0                    | ARKAS DENIZCILIK                                   | Y161335001          | Aykut<br>Akköz            |                                      |                                             |                               | 07.02.2013                |                       | Evet                      | 05.03.2019                   | 05.03.2019           |                                  |                     |                     | ă.                  |             |           |
| 2                    | FRK YAPI İNŞAAT TAAH.<br>SAN. TİC. LTD. ŞTİ        | 160411056           | Nazmi<br>Faruk<br>Çiftçi  | Mühendislik ve<br>Mimarlık Fakültesi | Malzeme Bilimi Ve<br>Mühendisliği Bölümü    | Lisans<br>(%100<br>İngilizce) | 02.11.2015                |                       | Evet                      | 25.02.2019                   | 25.02.2019           |                                  |                     |                     | i.                  |             |           |
|                      | Göçtur Turizm Yatırım ve<br>Ticaret A.Ş.           | Y171303011          | Tuğçe<br>Gümüş            | Sosyal Bilimler<br>Enstitüsü         | Finansal Ekonomi<br>Anabilim Dalı           | Tezli Yüksek<br>Lisans        | 01.03.2017                |                       | Evet                      | 05.03.2019                   | 05.03.2019           |                                  |                     |                     | ă.                  |             |           |
| <b>₽</b>             | Thechef4u                                          | 150306002           | Tuğçe<br>Akış             | Turizm Fakültesi                     | Gastronomi ve<br>Mutfak Sanatları<br>Bölümü | Lisans<br>(%100<br>İngilizce) | 25.01.2017                |                       | Evet                      |                              |                      |                                  |                     |                     | i 🤺 / 🛍             |             |           |
|                      | 7 kayıttan 1 - 7 arasındaki                        | kayıtlar göster     | iliyor                    |                                      |                                             |                               |                           |                       |                           |                              |                      |                                  |                     |                     | Önceki              | 1 Sc        | onraki    |
| **                   |                                                    |                     |                           |                                      |                                             |                               |                           |                       |                           |                              |                      |                                  |                     |                     |                     |             |           |
| MEZUN KARTI YÖNETİMİ |                                                    |                     |                           |                                      |                                             |                               |                           |                       |                           |                              |                      |                                  |                     |                     |                     |             |           |

Yeni mezun kartı ekle butonuna basılır.

Açılan ekranda tüm alanlar doldurulduktan sonra kaydet butonuna basılır.

| m |
|---|
|   |
|   |
|   |
|   |
|   |
|   |
|   |
|   |
|   |
|   |
|   |
|   |
|   |
|   |
|   |
|   |
|   |
|   |
|   |
|   |
|   |

Mezun öğrenci diyor ki, alanı için öğrenci mezun yönetim sisteminde yer alan portala yaz sekmesinden web sayfasında yayınlanması için görüş bildirebilir.

Öğrenci portala yaz alanına ulaşmak için übys giriş yaptıktan sonra öğrenci bilgi sistemi ardından özgeçmiş sekmesine tıklar.

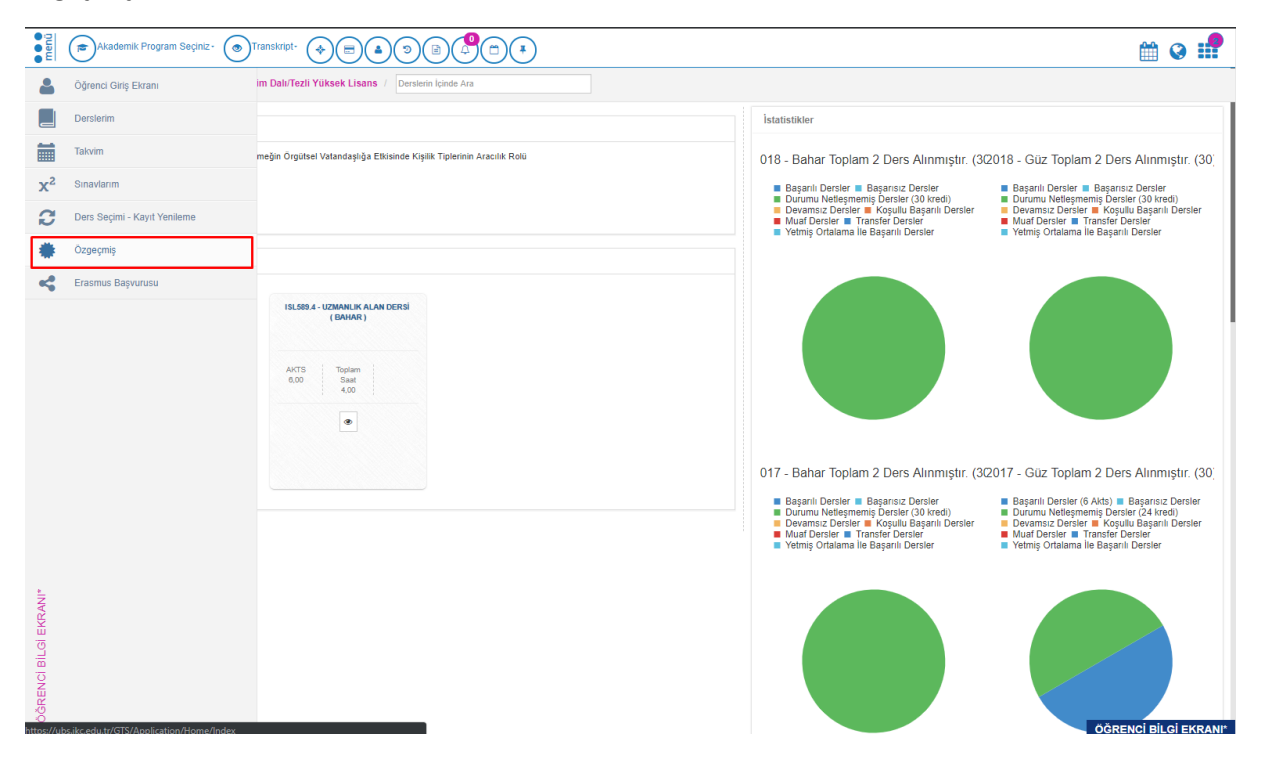

Özgeçmiş sayfasına tıklandığında açılan sayfada portala yaz alanında mezun web sayfasına yazılabilir.

| menü | A SAYFA                                                                                                    | <b>Ø</b> | 9   |
|------|----------------------------------------------------------------------------------------------------|----------|-----|
|      |                                                                                                    |          |     |
|      | Dilcan Güler                                                                                                    | Č        | '   |
|      | BAŞVURULARIM ÖZ GEÇMIŞIM TRANSKRIPT <b>PORTALA YAZ</b> QARA                                                                   |          |     |
|      | IŞILANLARI HAKKIMDA EĞITIM DENEYINLERIM YETKINLIKLERIM REFERANSLARIM HOBILERIM ETKINLIKLERIM PROJELERIM                       |          |     |
|      | Duyurular ileTişim BilgileRim                                                                                                 |          |     |
|      | Başlık Açıklama Bitiş Tarihi İşlem 🖗 Ev Adresi<br>BOSTANLI MAHALLESİ, CENGİZ KOCATOROS                                        |          |     |
|      | ilaniar i Bostav. Linka varat inavat, no sa, Juaine /<br>ikanetgah Adresi<br>Bostav. Linka varat inavat, no sa, Juaine /      |          |     |
|      | Firma Adı Basvuru Kriterleri Pozisyon Statü Bitiş Tarihi İşlemler KARŞIYARA/IZMAR<br>E-Posta Adresi<br>di.can.gulet@gmail.com |          |     |
|      | E-Posta Adresi<br>dican guler@kc.edu tr                                                                                       |          |     |
|      | E-Posta Adresi<br>Y141301078@ogr.kkc.edu.tr                                                                                   |          |     |
|      | Ev Telefonu<br>90 000 6796977                                                                                                 |          |     |
|      | Cep Telefonu<br>90 507 6799977                                                                                                |          |     |
|      | YABANCI DİLLERİM                                                                                                    |          |     |
|      |                                                                                                    |          |     |
|      |                                                                                                    |          |     |
|      |                                                                                                    | Özgeçm   | ıiş |

|          | Dilcan Güler<br>Başvurularım öz geçmişim transkru                                                                                                    | PT PORTALA YAZ <b>Q</b> ARA                                                                                                    |
|----------|----------------------------------------------------------------------------------------------------|----------------------------------------------------------------------------------------------------|
|          | İŞİLANLARI HAKKIMDA EĞİTİM DENEYİMLERİM YETKİNLİKLERİM REFERANSLARIM HOBİLERİM E                                                                                                    | tkinliklerim projelerim                                                                                                    |
|          | PORTALA YAZ                                                                                                    | İLETİŞİM BİLGİLERİM                                                                                                    |
|          |                                                                                                    | Ev Adresi<br>BOSTANLI MAHALLESI, CENGIZ KOCATOROS<br>SOKAK, EMEK APARTMANI, NO:34, DAIRE:7                                                                                                    |
|          | Başlık                                                                                                    | ikametgah Adresi<br>BOSTANLI MAH. 1798 SK. Kapi No:27 Daire:9<br>KARSIYAKA/IZMIR                                                                                                    |
|          | İçerik                                                                                                    | E-Posta Adresi<br>dican.guler@gmail.com                                                                                                    |
|          |                                                                                                    | E-Posta Adresi<br>dilcan.guler@ikc.edu.tr                                                                                                    |
|          | Vazgeç GÖNDER                                                                                                    | E-Posta Adresi<br>Y141301078@ogr.lkc.edu.tr                                                                                                    |
|          | Önceden Yazdıklarım                                                                                                    | 90 000 6796977<br>Cep Telefonu                                                                                                    |
|          | Başlık İçerik Yayın Talebi Onay Durumu Red Sebebi İşlemler                                                                                                    | 507 6796977                                                                                                    |
|          |                                                                                                    | YABANCI DİLLERİM                                                                                                    |
| ANA      | SAYFA                                                                                                    | <b>**</b>                                                                                                    |
| # ANA    | SAYFA Dilcan Güler Başvurularım öz geçmişim transkri                                                                                                    | PT PORTALA YAZ QARA                                                                                                    |
| * ANA    | SAYFA<br>Dİlcan Güler<br>İşılanları Hakışında eğitim deneyimlerim yetkinliklerim referanslarım hobilerim e                                                                                                    | IPT PORTALA YAZ QARA<br>Etkinliklerim projelerim                                                                                                    |
| *)ana    | SAYFA<br>DİİCAN GÜİER<br>IŞİLANLARI HAKRIMDA EĞİTİM DENEYİMLERİM YETKİNLİKLERİM REFERANSLARIM HOBILERİM E<br>PORTALA YAZ                                                                                                    | PT PORTALA YAZ Q.ARA<br>Etkinliklerim projelerim<br>Ilettişim bilgilerim                                                                                                    |
| ANA      | SAYFA Dilcan Güler Esilanları Hakkımda eğitim denevimlerim vetkinliklerim referanslarım hobilerim e                                                                                                    | IPT         PORTALA YAZ         Q.ARA           EtkinLikleRiM         PROJELERIM           ILETIŞİM BİLGİLERİM           Ev Adresi           BOSTANLI MAHALLESİ, CENGİZ KOCATOROS           BOSTANLI MAHALLESİ, CENGİZ KOCATOROS           BOSTANLI MAHALLESİ, CENGİZ KOCATOROS                                                                                                    |
| *)ana    | SAYFA<br>Dilcan Güler BAŞVUBULARIM ÖZ GEÇMİŞİM TRAMSKRİ<br>İş İLANLARI HAKKIMDA EĞİTİM DENEYİMLERİM YETKINLİKLERİM REFERANSLARIM HOBİLERİM E<br>PORTALA YAZ Başlık                                                                                                    | PT PORTALA YAZ QARA<br>TKINLIKLERIM PROJELERIM<br>EKINLIKLERIM PROJELERIM<br>EV Adresi<br>BOSTANLI MAHAILESI, CENGIZ KOCATOROS<br>SOKAK, BIKK APARTIMAN, NO.34, DAIRE 7<br>IMIMI MAH. 1789 SK. KOCATOROS<br>SOKAK, BIKK APARTIMAN, NO.34, DAIRE 7<br>IMIMI MAH. 1789 SK. KOCATOROS<br>SOKAK, BIKK APARTIMAN, NO.34, DAIRE 7<br>IMIMI MAH. 1789 SK. KADINO 27 Daire 9<br>KASIYYAK/JAKI                                                                                                    |
| ANA      | SAYFA           Dilcan Güler         BAŞVURULARIM ÖZ GEÇMİŞİM TRANSKRI           İşılanları         Hakrımda eğitim deneyimlerim yetkinliklerim referanslarım hobilerim e           PORTALA YAZ         Başlık           İçerik         İçerik                                                                                                    | PT       PORTALA YAZ       Q.ARA         ETKINLIKLERIM       PROJELERIM         ETKINLIKLERIM       PROJELERIM         ELETTŞİM BİLGİLERİM       BOSTANIL MAYLALLEĞİ, CENGİZ KOCATOROS<br>BOSTANIL MAYLANZA MAYLALLEĞİ, CENGİZ KOCATOROS<br>BOSTANIL MAYLAY TYB'S K. KApı No.27 Dare.9         KARŞIYAKA/CIZMIR       F-Data Adresi<br>dican.guler@gmail.com                                                                                                    |
| *)ana    | SAYFA Dilcan Güler BAŞVURULARIM ÖZ GEÇMİŞİM TRAMSKRI IŞİLANLARI HAKKIMDA EĞİTİM DENEYİMLERİM VETKİNLİKLERİM REFERANSLARIM HOBILERİM E PORTALA YAZ                                                                                                    | PT       PORTALA YAZ       QARA         EtKINLIKLERIM       PROJELERIM         EtKINLIKLERIM       PROJELERIM         EV Adresi       BOSTANI IMA-HALLESI, CENGIZ KOCATOROS         SOKAK, EMEK APARTAMIN, NO.34, DAJRE 7         Image: Distribution of the production of the production of the pro                                                                                                    |
| R ANA    | SAYFA DIICAN GÜIER BAŞVURULARIM ÖZ GEÇMIŞIM TRANSKRI IŞ ILANLARI HAXRINDA EĞITIM DENEYIMLERIM YETKINLIKLERIM REFERANSLARIM HOBILERIM E PORTALA YAZ BAşlık içerik içerik iç | PORTALA YAZ         QARA           EXINILIALERIM         PROJELERIM           EXINILIALERIM         PROJELERIM           EXINILIALERIM         EV Adresi<br>DOSTANLI MAHALLESI, CENGIZ KOCATOROS<br>SOKAK, KIMEK APARTIMAN, NO.34, DAIRE: 7<br>Ilementan Adresi<br>DOSTANLI MAHALLESI, CENGIZ KOCATOROS<br>SOKAK, KIMEK APARTIMAN, NO.34, DAIRE: 7<br>Ilementan Adresi<br>dican guire@gmail.com           E - Posta Adresi<br>dican guire@gmail.com           E - Posta Adresi<br>dican guire@gmail.com                                                                                                    |
| ANA      | SAYFA Dilcan Güler BAŞVURULARIM ÖZ GEÇMİŞİM TRANSKRİ İŞILANLARI HAKKIMDA EĞİTİM DENEYİMLERİM VETKİNLİKLERİM REFERANSLARIM HOBILERİM E PORTALA YAZ BAŞIIK Içerik Içerik Içerik GÖNDER                                                                                                    | PORTALA YAZ       QARA         STKINLIKLERIM       PROJELERIM         EKANSYAKA/ZAVA       BOSTANI, MAY-ALLESI, CENGIZ KOCATOROS<br>BOSTANI, MAY-ALLESI, CENGIZ KOCATOROS<br>BOSTANI, MAY-ALLESI, CENGIZ KOCATOROS<br>BOSTANI, MAY-ALLESI, CENGIZ KOCATOROS<br>BOSTANI, MAY-ALLESI, CENGIZ KOCATOROS<br>BOSTANI, MAY-ALLESI, CENGIZ KOCATOROS<br>BOSTANI, MAY-ALLESI, CENGIZ KOCATOROS<br>BOSTANI, MAY-ALLESI, CENGIZ KOCATOROS<br>BOSTANI, MAY-TIPS KK, Kapi No 27 Dare 9<br>KARSYVAKA/ZAVAR<br>BOSTANI, MAY-TIPS KK, Kapi No 27 Dare 9<br>KARSYVAKA/ZAVAR<br>BOSTANI, MAY-TIPS KK, Kapi No 27 Dare 9<br>KARSYVAKA/ZAVAR<br>BOSTANI, MAY-TIPS KK, Kapi No 27 Dare 9<br>KARSYVAKA/ZAVAR<br>BOSTANI, MAY-TIPS KK, Kapi No 27 Dare 9<br>KARSYVAKA/ZAVAR<br>BOSTANI, MAY-TIPS KK, Kapi No 27 Dare 9<br>KARSYVAKA/ZAVAR<br>BOSTANI, MAY-TIPS KK, Kapi No 27 Dare 9<br>KARSYVAKA/ZAVAR<br>BOSTANI, MAY-TIPS KK, Kapi No 27 Dare 9<br>KARSYVAKA/ZAVAR<br>BOSTANI, MAY-TIPS KK, Kapi No 27 Dare 9<br>KARSYVAKA/ZAVAR<br>BOSTANI, MAY-TIPS KK, Kapi No 27 Dare 9<br>KARSYVAKA/ZAVAR<br>BOSTANI, MAY-TIPS KK, Kapi No 27 Dare 9<br>KARSYVAKA/ZAVAR<br>BOSTANI, MAY-TIPS KK, Kapi No 27 Dare 9<br>KARSYVAKA/ZAVAR<br>BOSTANI, MAY-TIPS KK, Kapi No 27 Dare 9<br>KKARSYVAKA/ZAVAR<br>BOSTANI, MAY-TIPS KK, Kapi No 27 Dare 9<br>KKARSYVAKA/ZAVAR<br>BOSTANI, MAY-TIPS KK, Kapi No 27 Dare 9<br>KKARSYVAKA/ZAVAR<br>BOSTANI, MAY-TIPS KKAPARTIMANI, NO 34, DARE 7<br>KARSYVAKA/ZAVAR<br>BOSTANI, MAY-TIPS KKAPARTIMANI, NO 34, DARE 7<br>KKARSYVAKA/ZAVAR<br>BOSTANI, MAY-TIPS KKAPARTIMANI, NO 34, DARE 7<br>KKARSYVAKA/ZAVAR<br>BOSTANI, MAY-TIPS KKAPARTIMANI, NO 34, DARE 7<br>KKARSYVAKA/ZAVAR<br>BOSTANI, MAY-TIPS KKAPARTIMANI, NO 34, DARE 7<br>KKARSYVAKA/ZAVAR<br>BOSTANI, MAY-TIPS KKAPARTIMANI, NO 34, DARE 7<br>KKARSYVAKA/ZAVAR<br>BOSTANI, KARSYVAKA/ZAVAR<br>BOSTANI, MAY-TIPS KKAPARTIMANI, NO 34, DARE 7<br>KKARSYVAKA/ZAVAR<br>BOSTANI, KARSYVAKA/ZAVAR<br>BOSTANI, KARSYVAKA/ZAVAR<br>BOSTANI, KARSYVAKA/ZAVAR<br>BOSTANI, KARSYVAKA/ZAVAR<br>BOSTANI, KARSYVAKA/ZAVAR<br>BOSTANI, KARSYVAKA/ZAVAR<br>BOSTANI, KARSYVAKA/ZAVAR<br>BOSTANI, KARSYVAKA/ZAVAR<br>BOSTANI, KARSYVAKA/ZAVAR<br>BOSTANI, |
| ANA RANK | SAYFA Dilcan Güler BAŞYURULARIM 02 GEÇMİŞİM TRANSKRİ İşİLANLARI HAKKINDA EĞİTİM DENEYİMLERİM YETKINLİKLERİM REFERANSLARIM HOBİLERİM E PORTALA YAZ Başlık İşerik İşerik Önceden Yazdıklarım Başlık İşerik Yayın Talebi Onay Durumu Red Sebebi İşlemler                                                                                                    | PORTALA YAZ       QARA         TKINLIKLERIM       PROJELERIM         LETIŞİM BİLGİLERİM       EV Adresi         BOSTANI, INAHALLESİ, CENGİZ KOCATOROS       SOKAK, EMEK APARTIMAN, NO:34, DAIRE: 7         Bismeğan Adresi       BOSTANI, INAHALLESİ, CENGİZ KOCATOROS         SOKAK, EMEK APARTIMAN, NO:34, DAIRE: 7       Bismeğan Adresi         BOSTANI, INAHALLESİ, CENGİZ KOCATOROS       SOKAK, EMEK APARTIMAN, NO:34, DAIRE: 7         Bismeğan Adresi       BOSTANI, INAHALLESİ, CENGİZ KOCATOROS         BOSTANI, INAHALLESİ, CENGİZ KOCATOROS       SOKAK, EMEK APARTIMAN, NO:34, DAIRE: 7         Bismeğan Adresi       BOSTANI, INAHALLESİ, CENGİZ KOCATOROS         BOSTANI, INAHALLESİ, CENGİZ KOCATOROS       BOSTANI, INAHALLESİ, CENGİZ KOCATOROS         BOSTANI, INAHALTIYƏS SK, KABI NO:27 Dare 9       KARŞIYAKA/LZMİ         BOSTANI, INAHALTIYƏS SK, KABI NO:27 Dare 9       BOSTANI, INAHALTIYƏS SK, KABI NO:27 Dare 9         BOSTANI, INAHALTIYƏS SK, KABI NO:27 Dare 9       BOSTANI, INAHALTIYƏS SK, KABI NO:27 Dare 9         BOSTANI, INAHALTIYƏS SK, KABI NO:27 Dare 9       BOSTANI, INAHALTIYƏS SK, KABI NO:27 Dare 9         BOSTANI, INAHALTIYƏS SK, KABI NO:27 Dare 9       BOSTANI, INAHALTIYƏS SK, KABI NO:27 Dare 9         BOSTANI, INAHALTIYƏS SK, KABI NO:27 Dare 9       BOSTANI, INAHALTIYƏS SK, KABI NO:27 Dare 9         BOSTANI, INAHALTIYƏS SK, KABI NO:27 Dare 9       BOSTANI NO:27 Dare 9 <t< td=""></t<>                                                                                                    |
|          | SAYFA          Dilcan Güler       BAŞVURULARIM ÖZ GEÇMİŞİM TRAMSKRI         İşilanları       HAKKIMDA EĞİTİM DENEYİMLERİM YETKİNLİKLERİM REFERANSLARIM HOBILERİM E         PORTALA YAZ         Başlık       GÖNDER         Önceden Yazdıklarım         Başlık       Çerik         Yayın Talebi       Onay Durumu         Red Sebebi       İşlemler                                                                                                    | PORTALA YAZ       QARA         EXINULIKLERIM       PROJELERIM         EXINULIKLERIM       PROJELERIM         EXINULIKLERIM       PROJELERIM         EXINULIKLERIM       EV Afresi<br>BOSTANLI MARI-LE9J, CENOIZ KOCATOROS<br>SOKAK, EMEX APARTIMANI, NO 34, DAIRE ?         Exino BOSTANLI MARI-LT99 SK KAPI No 27 Daire 9<br>KARSYNAKA/ZJARR         Exino BOSTANLI MARI-LT99 SK KAPI No 27 Daire 9<br>KARSYNAKA/ZJARR         Exino BOSTANLI MARI-T99 SK KAPI No 27 Daire 9<br>KARSYNAKA/ZJARR         Exino BOSTANLI MARI-T99 SK KAPI No 27 Daire 9<br>KARSYNAKA/ZJARR         Exino BOSTANLI MARI-T99 SK KAPI NO 27 Daire 9<br>KARSYNAKA/ZJARR         Exino BOSTANLI MARI-T99 SK KAPI NO 27 Daire 9<br>KARSYNAKA/ZJARR         Exino BOSTANLI MARI-T99 SK KAPI NO 27 Daire 9<br>KARSYNAKA/ZJARR         Exino BOSTANLI MARI-T99 SK KAPI NO 27 Daire 9<br>KARSYNAKA/ZJARR         Exino BOSTANLI MARI-T99 SK KAPI NO 27 Daire 9<br>KARSYNAKA/ZJARR         Exino BOSTANLI MARI-T99 SK KAPI NO 27 Daire 9<br>KARSYNAKA/ZJARR         Exino BOSTANLI MARI-T99 SK KAPI NO 27 Daire 9<br>KARSYNAKA/ZJARR         Exino BOSTANLI MARI-T99 SK KAPI NO 27 Daire 9<br>KARSYNAKA/ZJARR         Exino BOSTANLI MARI-T99 SK KAPI NO 27 Daire 9<br>KARSYNAKA/ZJARR         Exino BOSTANLI MARI-T99 SK KAPI NO 27 Daire 9<br>KARSYNAKA/ZJARR         Exino BOSTANLI MARI-T99 SK KAPI NO 27 Daire 9<br>KARSYNAKA/ZJARR         Exino BOSTANLI MARI-T99 SK KAPI NO 27 Daire 9<br>KARSYNAKA/KARSKAR         Exino BOSTANLI MARI-T99<br>SK KAPI NO 200                                                                                                    |

Gönderilen yazı admin onayından sonra web sayfasında yayınlanır.

# İÇERİK YÖNETİMİ ADMİN İŞLEMLERİ

## ONAY İŞLEMLERİ

Panelde yer alan onay işlemleri sekmesi kullanıcılardan gelen web sayfas yayınlama taleplerinin onaylandığı ekrandır.

|                                               |                                |             |                  |                            |                  |                              |            |                  |                      |              |                        | <b>m</b> | 0      |     |
|-----------------------------------------------|--------------------------------|-------------|------------------|----------------------------|------------------|------------------------------|------------|------------------|----------------------|--------------|------------------------|----------|--------|-----|
| Onay Bekleyenler                              |                                |             |                  |                            |                  |                              |            |                  |                      |              |                        |          |        |     |
| İçerik Tipi                                   |                                | Yapılacak İ | şlem Tipi        |                            |                  |                              |            |                  |                      |              |                        |          |        |     |
| Seç                                           | •                              | Tümü        |                  |                            | *                |                              |            |                  |                      |              |                        |          |        |     |
| Sayfada 20 v ka                               | yıt göster                     |             |                  |                            |                  |                              |            |                  |                      |              | Ara                    |          |        |     |
| Başlık                                        |                                | ţţ          | İçerik 🗐<br>Tipi | Yayın Talebi 🛛 🗐<br>Tarihi | Onay ↓<br>Tarihi | Yayından Kalktığı 🗐<br>Tarih | Red        | Red 11<br>Nedeni | Onaya ↓†<br>Gönderen | .↓†<br>Birim | ↓†<br>Durum            | İşlemler |        | 1   |
| Mezun Web Sayfası Açılıyo                     | r                              |             | Duyurular        | 21.02.2019                 |                  | 13.02.2019                   |            |                  | Tuğçe Yılmaz         |              | Tekrar<br>Yayınlanacak | ত 💿 刘    | ×      |     |
| Mezun Web Sayfası Açılıyo                     | r                              |             | Duyurular        | 21.02.2019                 |                  | 13.02.2019                   |            |                  | Tuğçe Yılmaz         |              | Tekrar<br>Yayınlanacak | ত 💿 刘    | ×      |     |
| Test Etkinlik Başlığı                         |                                |             | Etkinlikler      | 14.02.2019                 |                  | 21.02.2019                   |            |                  | Tuğçe Yılmaz         |              | Tekrar<br>Yayınlanacak | ত 💿 刘    | ×      |     |
| Test Etkinlik Başlığı                         |                                |             | Etkinlikler      | 14.02.2019                 |                  | 21.02.2019                   |            |                  | Tuğçe Yılmaz         |              | Tekrar<br>Yayınlanacak | ত 💿 ᆀ    | ×      |     |
| testttttttttt                                 |                                |             | Duyurular        | 14.02.2019                 |                  | 21.02.2019                   |            |                  | Güneş Telli          |              | Tekrar<br>Yayınlanacak | ৩ 🗸      | ×      |     |
| testttttttttt                                 |                                |             | Duyurular        | 14.02.2019                 |                  | 21.02.2019                   |            |                  | Güneş Telli          |              | Tekrar<br>Yayınlanacak | ত 💿 ᆀ    | ×      |     |
| A ARTI OSGB                                   |                                |             | Mezunlar         | 20.02.2019                 |                  | 21.02.2019                   |            |                  | Tuğçe Yılmaz         |              | Tekrar<br>Yayınlanacak | ত 💿 刘    | ×      |     |
| A ARTI OSGB                                   |                                |             | Mezunlar         | 20.02.2019                 |                  | 21.02.2019                   |            |                  | Tuğçe Yılmaz         |              | Tekrar<br>Yayınlanacak | ত 💿 刘    | ×      |     |
| Galeri 2017                                   |                                |             | Galeri           | 25.02.2019                 |                  | 12.02.2019                   |            |                  | Tuğçe Yılmaz         |              | Tekrar<br>Yayınlanacak | ত 💿 ᆀ    | ×      |     |
| Galeri 2017                                   |                                |             | Galeri           | 25.02.2019                 |                  | 12.02.2019                   |            |                  | Tuğçe Yılmaz         |              | Tekrar<br>Yayınlanacak | ত 💿 刘    | ×      |     |
| Thechef4u                                     |                                |             | Mezunlar         | 15.05.2019                 |                  |                              |            |                  | Tuğçe Yılmaz         |              | Onaylanacak            | 2 • 1    | ×      |     |
| Thechef4u                                     |                                |             | Mezunlar         | 15.05.2019                 |                  |                              |            |                  | Tuğçe Yılmaz         |              | Onaylanacak            | ত 🔹 🔺    | ×      |     |
| TEST                                          |                                |             | Galeri           | 20.02.2019                 |                  | 21.02.2019                   | 26.02.2019 | red sebebi       | Tuğçe Yılmaz         |              | Red Edilmiş            | 9 .      |        |     |
| TEST                                          |                                |             |                  |                            |                  |                              |            |                  |                      |              |                        | 2 💿      |        |     |
| aman ya tamamaman ya ta<br>tamamaman ya tamam | mamaman ya tamamaman ya tamama | aman ya     | Duyurular        | 21.02.2019                 |                  | 21.02.2019                   |            |                  | Tuğçe Yılmaz         |              | Tekrar<br>Yayınlanacak | ৩ ৹ ৶    | ×      |     |
| emen ve temememen ve te                       |                                |             | Description      |                            |                  | 24.02.2040                   |            |                  | To Xee Malance       |              | Televe                 | 0        | NAY IS | LEN |

Bu ekran üzerinden içerik tipi ve yapılacak işlem tipi türleri seçilip filtreleme yapılaabilir.

Ayrı ilan üzerinde geçmişi görüntüle, ön izleme, tekrar yayınla, red et gibi seçeneklerle ilanda değişiklik yapabilir.

## ÜYELİK

Üyelik sekmesinden web sayfasında yer alan üyelik linkleri üyelik sayfa açıklaması ve üyelik arka plan resmi güncellemesi yapılabilir.

### <u>Web görünümü</u>

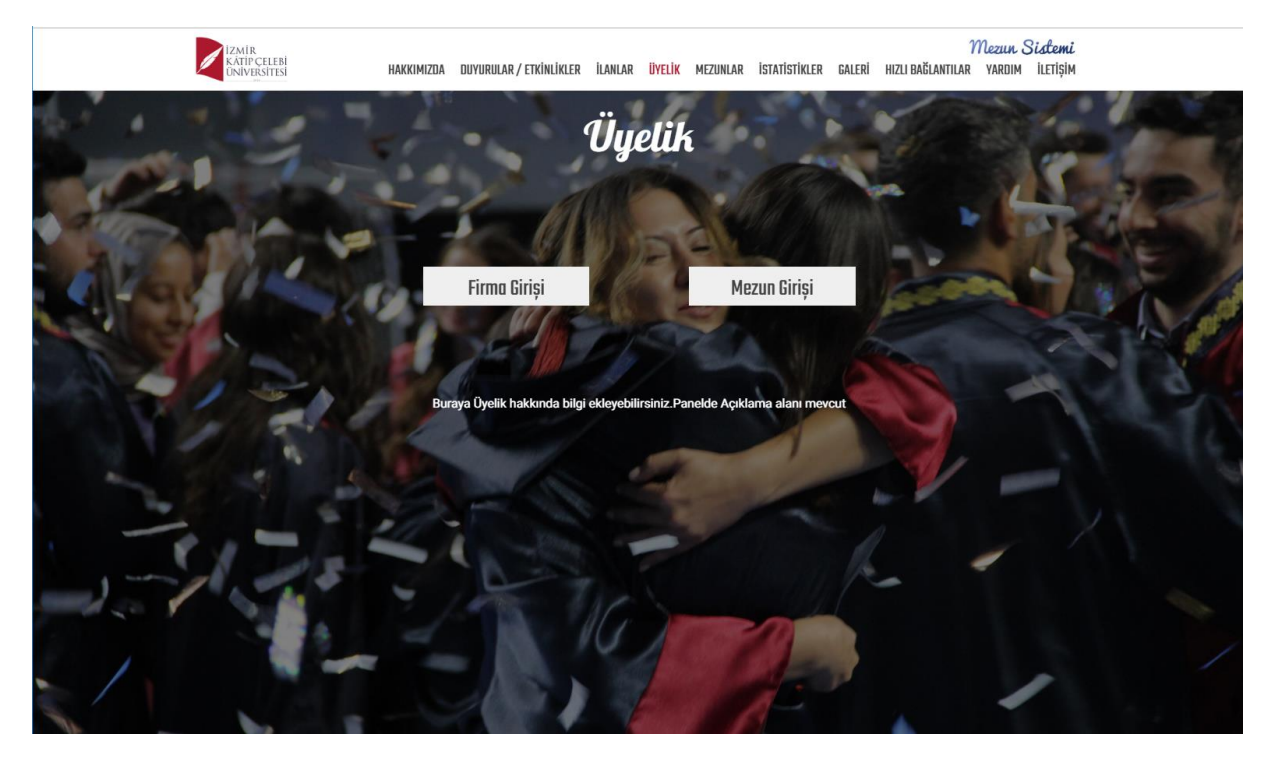

# <u>Panel Görünümü</u>

|          | KAYDET                                                               |                      | <b>#</b> Q |           |
|----------|----------------------------------------------------------------------|----------------------|------------|-----------|
| • E  🚄   |                                                                      |                      | ····· •    |           |
| •        | Üyelik Sayfası Bilgileri                                             |                      |            |           |
| 101      | Firma Giriş Linki                                                    | Arkaplan Resmi       |            |           |
| -        | /TTO/ProjectManagement/FirmaKayit/Login                              |                      |            |           |
|          | Mezun Giriş Linki                                                    | ECEA2CA6E971E3E5.jpg |            |           |
| •        | /GTS/Application/Public/ForgotPassword                               |                      |            |           |
| @        | Üyelik Sayfa Açıklaması                                              |                      |            |           |
|          | Buraya Üyelik hakkında bilgi ekleyebilirsiniz.Panelde Açıklama alanı | ni mevcut            |            |           |
|          |                                                                      |                      |            |           |
|          |                                                                      |                      |            |           |
| 1        |                                                                      |                      |            |           |
|          |                                                                      |                      |            |           |
| 1        |                                                                      |                      |            |           |
| <b>∞</b> |                                                                      |                      |            |           |
|          |                                                                      |                      |            |           |
|          |                                                                      |                      |            |           |
|          |                                                                      |                      |            |           |
|          |                                                                      |                      |            |           |
| ILER     |                                                                      |                      |            |           |
| aire     |                                                                      |                      |            |           |
| ASIE     |                                                                      |                      |            |           |
| SAYF     |                                                                      |                      |            |           |
| L K      |                                                                      |                      |            |           |
| ÜΥΕ      |                                                                      |                      |            |           |
|          |                                                                      | ÜYEL                 | IK SAYFASI | BİLGİLERİ |

### **MAİL GÖNDER**

Panelde yer alan mail gönderme alanında mail formu ve sms formu bulummaktadır.

| • 2      |                                                                                                    |          | _ |  |
|----------|----------------------------------------------------------------------------------------------------|----------|---|--|
| • E      |                                                                                                    | <u> </u> | ۲ |  |
| £,       |                                                                                                    |          |   |  |
| 0        | Mail Formu SMS Formu                                                                                |          |   |  |
| 0        | Akademik Birimier                                                                                   |          |   |  |
| 4        | Elirim ve Program Seçiniz 🗶 🔍                                                                       |          |   |  |
| $\leq$   |                                                                                                    |          |   |  |
| 2        | Seçilen birim veya birimlerin alt birimleri dahil mezun olan öğrencilerin tamamına mail gönderilir. |          |   |  |
| @        |                                                                                                    |          |   |  |
|          | Копи                                                                                                |          |   |  |
|          |                                                                                                    |          |   |  |
| 0        | içerik                                                                                              |          |   |  |
| <b>1</b> |                                                                                                    |          |   |  |
| 17       | B <i>I</i> U 5 ×, × <sup>2</sup> <i>I</i> , <i>I</i> = 1: + + + 1 2 % ⊨ ± ± ≡ + 5 5 €               |          |   |  |
| -        |                                                                                                    |          |   |  |
| ۴1       | Bicom - Bicim - Yazi Turu - Bo A - (A - 25 - 27 - 25                                                |          |   |  |
| °        |                                                                                                    |          |   |  |
|          |                                                                                                    |          |   |  |
|          |                                                                                                    |          |   |  |
| ***      |                                                                                                    |          |   |  |
|          |                                                                                                    |          |   |  |
| Ē        |                                                                                                    |          |   |  |
| Jaer     |                                                                                                    |          |   |  |
| 5        | 4                                                                                                   |          |   |  |
| DINO     | ✓E-POSTA GÖNDER                                                                                     |          |   |  |
| 2<br>×   |                                                                                                    |          |   |  |
| osic     |                                                                                                    |          |   |  |
| Ц        |                                                                                                    |          |   |  |

Burada yer alan birimler kısmı yönetici yönetiminde kişiye tanımlanan birimlerden çekilmektedir.

Yalnızca kendine tanımlanan birimin öğrencilerine mail sms gönderebilir.

Sms'te 156 karakter sınırı bulunmaktadır.

### SAYFA YORUMLARI

Mezun web sayfasında mezun öğrenci diyorki alanında öğrencilerin sayfaya yaptıkları yorumları admin bu sayfadan listeleyip silme işlemi yapabilmektedir.

|                  |                  |                       |             |                         |              |            |            | 0 |  |
|------------------|------------------|-----------------------|-------------|-------------------------|--------------|------------|------------|---|--|
| Sayfa Yorumları  |                  |                       |             |                         |              |            |            |   |  |
| Sayfada 10 🔻 ka  | ayıt göster      |                       |             |                         |              |            | Ara:       |   |  |
| Başlık 斗         | İçerik 🕼         | Yayın Talebi Tarihi 💷 | Onay Tarihi | Yayından Kalktığı Tarih | Red Tarihi 🕼 | Red Nedeni | † İşlemler |   |  |
| deneme başlık    | deneme içerik    | 19.02.2019            | 25.02.2019  | 25.02.2019              |              |            |            |   |  |
| ÖRnek Balık      | Örnek İçerik     | 26.02.2019            | 26.02.2019  |                         |              |            |            |   |  |
| Portal 2. Başlık | Portal 2. İçerik | 25.02.2019            | 25.02.2019  |                         |              |            | <b>±</b>   |   |  |
| Portal 2. Başlık | Portal 2. Başlık |                       |             |                         |              |            |            |   |  |
| Portal 3. Başlık | Portal 3. Başlık | 25.02.2019            | 25.02.2019  |                         |              |            |            |   |  |
| Portal Başlık    | Portal İçerik    | 25.02.2019            | 25.02.2019  |                         |              |            |            |   |  |
|                  |                  |                       |             |                         |              |            |            |   |  |
|                  |                  |                       |             |                         |              |            |            |   |  |

### DAVET İSTEKLERİ

Mezun arkadaşını davet et butonu ile arkadaşlarını davet eden öğrencilerinin biilgilerine davet istekleri sekmesinden ulaşılır.

Bu listede gönderen ad soyad mail alıcı ad soyad mail gönderilen mesaj ve gönderim tarihi bilgileri mevcuttur.